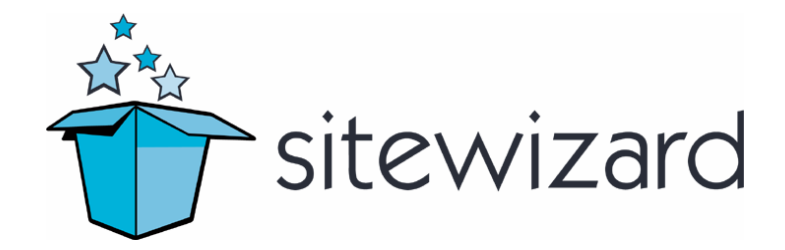

## **User Manual**

Site Owners - Getting Started

f u z i o n merging business + technology

## Sitewizard User Manual: Site Owners – Getting Started

Copyright © 2003 Fuzion Pty Ltd

Visit us on the World Wide Web: http://www.fuzion.com.au http://www.sitewizard.com.au

To report any errors, please send an email to: errata@fuzion.com.au

# Contents

| Introduction                                         | 5  |
|------------------------------------------------------|----|
| The Sitewizard management console                    | 5  |
| How to use this manual                               | 6  |
| Figures                                              | 6  |
| Notes                                                | 6  |
| Commonly used terminology                            | 7  |
| Using Sitewizard for the first time                  | 9  |
| Setting up your computer                             | 9  |
| Checking your version of Internet Explorer           | 9  |
| Upgrading your version of Internet Explorer          | 10 |
| Installing Internet Explorer (if you do not have it) |    |
| Logging in                                           | 10 |
| My Sitewizard                                        |    |
| The "My Sitewizard" panels                           |    |
| Getting back to "My Sitewizard"                      |    |
| The Sitewizard interface                             |    |
| System toolbar                                       |    |
| Navigation menu                                      |    |
| Module I oolbar                                      |    |
| Loong you will goe all of the time                   |    |
| The "View your site" ontion                          | 14 |
| Getting help                                         | 10 |
| Managing your content                                |    |
|                                                      |    |
| Common Functionality                                 |    |
| Getting to the content management modules            |    |
| Step-by-step addition wizards                        |    |
| Kich Text editing                                    | l/ |
| Types of content                                     |    |
| Your Sitewizard account                              | 21 |
| Account contact and address details                  | 21 |
| Changing your account details                        |    |
| Your account password                                |    |
| Protect your password                                |    |
| Changing your password                               |    |
| Web site package                                     |    |
| Upgrading your package                               |    |
| Changing your web site package                       |    |
| Web site details                                     | 23 |
| Web site name and details                            | 23 |
| Changing your site's name                            | 23 |
| Web site contact email address                       | 24 |
| Why do I have a Web site contact email address?      |    |
| Where it is used                                     |    |

| Changing your Web site's contact email address     |    |
|----------------------------------------------------|----|
| Meta keywords and description                      |    |
| What is Metadata and why should I use it?          |    |
| Changing your keywords and description             |    |
| Web site look and feel settings                    | 27 |
| Main design of your site                           |    |
| Changing your Web site's design                    | 27 |
| Using custom colours on your Web site              |    |
| Changing custom colours                            |    |
| Placing logos on your Web site                     |    |
| Logo dimensions                                    |    |
| Uploading a new logo                               |    |
| Site navigation menu                               |    |
| Adding navigation options                          |    |
| Adding a new option that links to an existing page |    |
| Adding a new option that links to another Web site |    |
| Adding a new option that pops up in a new window   |    |
| Existing navigation options                        |    |
| Updating a navigation menu option                  |    |
| Changing the navigation menu display order         |    |
| Deleting a navigation option                       |    |
| Web site tools                                     |    |
| Disk usage                                         |    |
| Checking your Web site's size                      |    |
| Reducing the size of your Web site                 |    |
| Replacing text within your Web site                |    |
| Getting help                                       | 41 |
| Sitewizard Helpdesk                                |    |
| Lodging a new support request                      |    |
| Tracking the progress of your support request      |    |
| Sending messages                                   |    |
| Online Help                                        |    |
| Loading the online help system                     |    |
| Loading other help pages                           |    |
| Loading other topics (more help)                   |    |
| Searching for help                                 | 47 |

# Introduction

This manual is designed to quickly get you started using the *Sitewizard* management console.

Other manuals cover the editing of your Web site content more specifically. This manual is intended to show you the core features of the console and familiarise you with the following:

- Logging in for the first time and using "my sitewizard"
- The *Sitewizard* interface
- Getting online help
- Changing your Sitewizard account details and password
- Upgrading your *Sitewizard* package
- Changing your site name, contact email address and meta keywords
- Changing the design of your Web site including custom colours and uploading your own logo
- Adding and modifying navigation menu options
- Monitoring your Web site's disk usage

# The Sitewizard management console

The *Sitewizard* management console is where you edit the content that appears on your Web site, and the properties of your Web site.

Your Web site is a separate entity from the management console. You will always need to login to the *Sitewizard* management console in order to make changes to your site.

# How to use this manual

Throughout this manual there are a number of things you should look out for that will help you understand the information being presented.

## Figures

Most step-by-step examples within this manual refer to figures that visually represent what is being discussed.

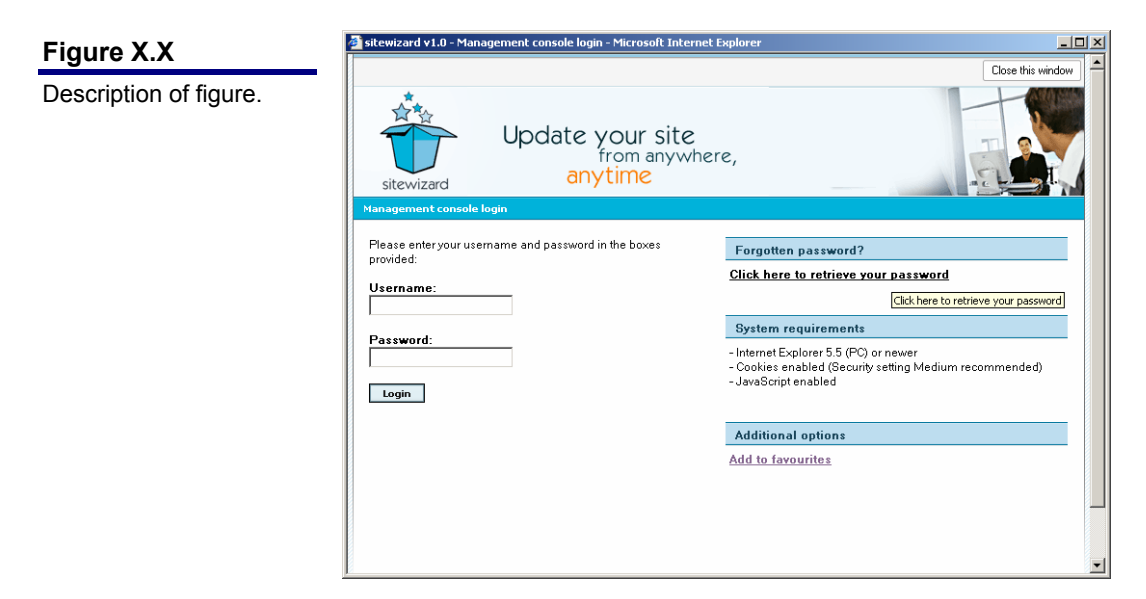

## Notes

Notes are shown whenever additional information is available. They should always be consulted as they often contain important information.

#### NOTE

Informative text.

# **Commonly used terminology**

Throughout this manual you will see a lot of commonly used terminology, which may or may not be unique to Sitewizard.

| TERM            | DESCRIPTION                                                                                                    |
|-----------------|----------------------------------------------------------------------------------------------------|
| Module          | A module is a collection of features within <i>Sitewizard</i> that perform a particular function. For instance, the 'change design' module changes the way your site looks. |
|                 | A module is generally accessible by choosing it from the navigation menu.                                                                                                   |
| Module toolbar  | When you load a module within <i>Sitewizard</i> , the toolbar is shown directly underneath the module's name.                                                               |
|                 | The toolbar contains buttons that perform an action when clicked upon.                                                                                                    |
| Navigation menu | This is a tree-based menu system (Figure 2.5). Clicking<br>on a folder will load the options within it.                                                                     |
|                 | It is shown on the left-hand-side of the screen.                                                                                                    |
| Task Panel      | Task panels are designed to give you options related to what you are doing (Figure 2.6)                                                                                     |

Table 1.1: Commonly used terminology

# **Using Sitewizard for the first time**

# Setting up your computer

Sitewizard requires no additional software installed other than Microsoft Internet Explorer 5.5 or better. You might need to install Internet Explorer or upgrade it.

## **Checking your version of Internet Explorer**

If you are not sure what version of Internet Explorer you have, follow these steps:

- 1. Run Internet Explorer.
- 2. Once the program has loaded, go to Help -> About Internet Explorer (Figure 2.1).
- 3. Check the version as stated. If it is not Version 5.5 or better, then you will need to upgrade your version of Internet Explorer.

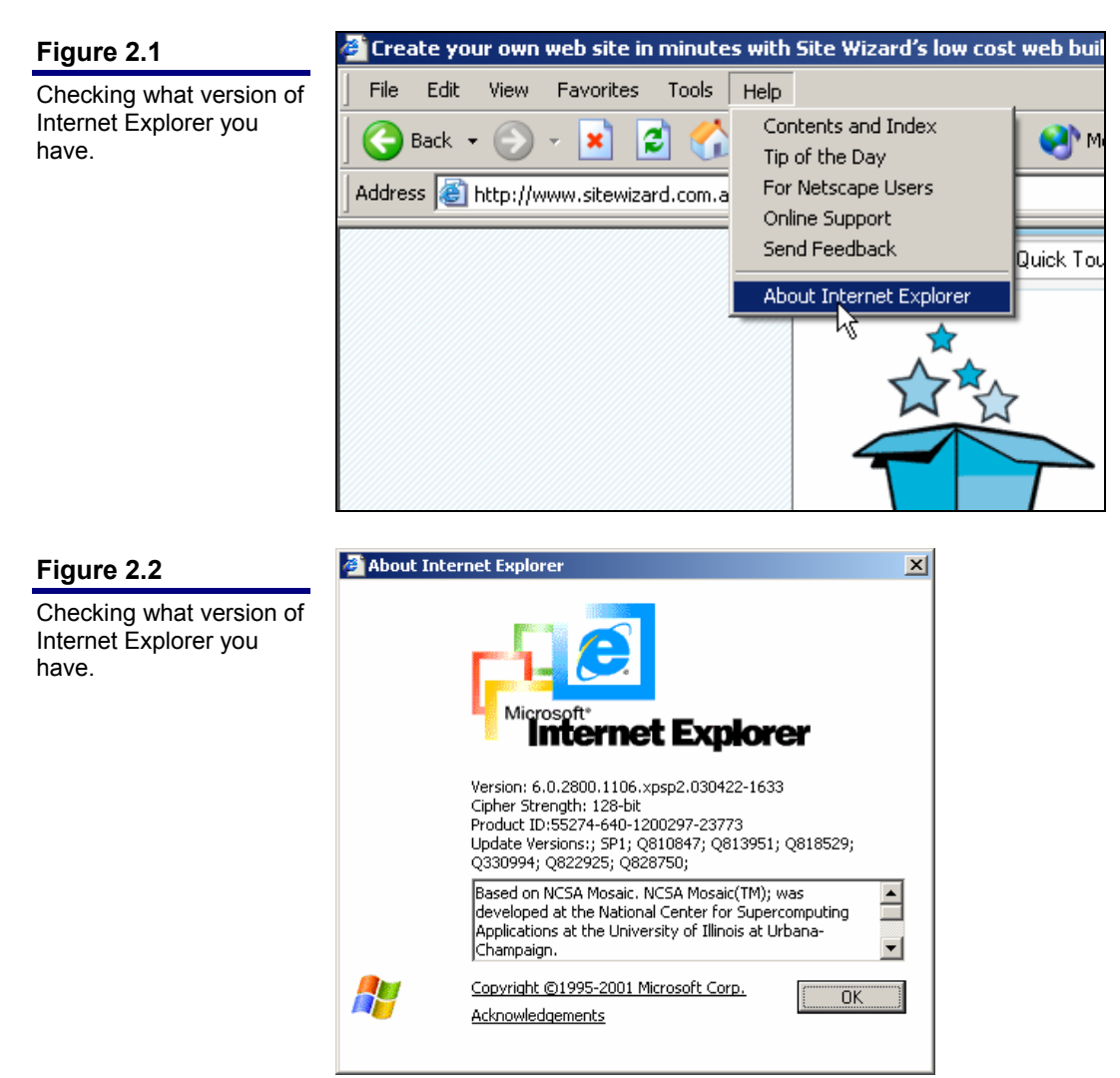

## **Upgrading your version of Internet Explorer**

If you do not have Internet Explorer 5.5 or better, then you will need to upgrade your version of the software.

There are two ways of accomplishing this:

- 1. Go to http://www.microsoft.com/windows/ie/default.asp and follow the prompts, or
- 2. Run Windows Update (if your computer is set up to do so)

## Installing Internet Explorer (if you do not have it)

If you do you currently have Internet Explorer, you will need to install it on your computer.

There are two ways of accomplishing this:

- 1. Go to http://www.microsoft.com/windows/ie/default.asp and follow the prompts, or
- 2. Run Windows Update (if your computer is set up to do so)

## Logging in

You need to login to the *Sitewizard* management console before you can begin editing your Web site.

To login to Sitewizard, follow these steps:

- 1. Type <u>http://www.sitewizard.com.au/</u> into the address bar of Internet Explorer, and click on the **Login** button.
- 2. Type your username and password into the fields provided and click on the Login button.

Once you have logged in to the console, you will be presented with the "my sitewizard" screen.

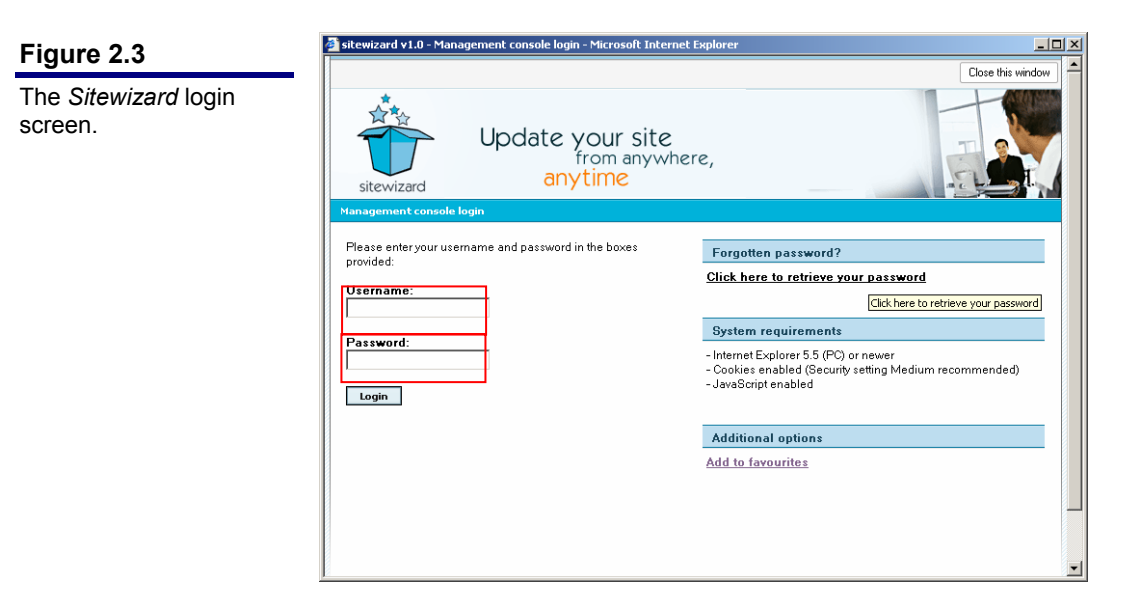

# **My Sitewizard**

"My Sitewizard" is always the first thing you will see when you login to the *Sitewizard* management console.

It is designed as a listing of quick links to areas of the console that you will use most often.

## The "My Sitewizard" panels

"My Sitewizard" is split into two columns (Figure 2.4). They are described below:

- The first panel contains the following options:
  - **Content:** Click on this option to load a listing of the content features on your Web site.
  - Site Settings: Click on this option to modify your Web site's settings such as its name, description and keywords, design and navigation.
  - **Tools & Resources:** Click on this option to gain access to tools such as disk usage, search engine registration, and domain registration.
- The second panel contains important options such as additional help and site design options.

The disk usage meter lets you know how much space your Web site is occupying.

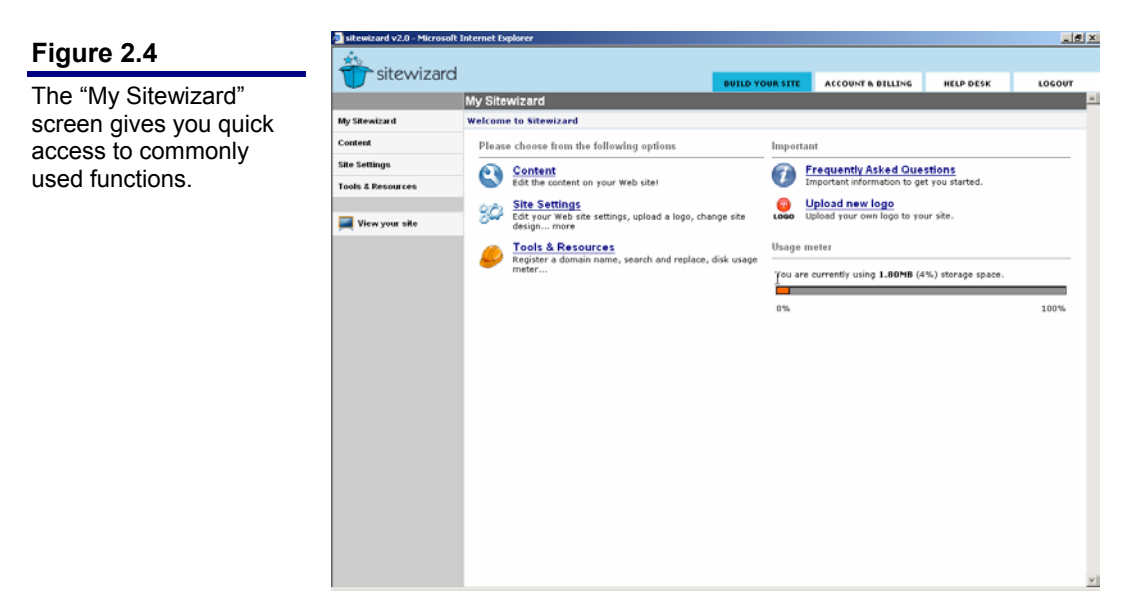

## **Getting back to "My Sitewizard"**

As Figure 2.5 illustrates, you can get back to the "My Sitewizard" screen at any time by clicking on the "My Sitewizard" option in the navigation menu.

| Figure 2.5<br>The "My Sitewizard"              | sitewizard        |                            |  |  |  |  |
|------------------------------------------------|-------------------|----------------------------|--|--|--|--|
| button is always shown in the navigation menu. |                   | Content                    |  |  |  |  |
|                                                | My Sitewizard     | What would you like to do? |  |  |  |  |
|                                                | Content           | Pages on your Web site     |  |  |  |  |
|                                                | Site Settings     | Homepage                   |  |  |  |  |
|                                                | Tools & Resources | About                      |  |  |  |  |
|                                                | 属 View your site  | Contact Us                 |  |  |  |  |
|                                                |                   | Sitemap                    |  |  |  |  |

# The Sitewizard interface

Before you start using the management console, it might be useful for you to become familiar with the interface.

There are a number of interface elements that you will use often (Figure 2.6):

- System toolbar
- Navigation menu ٠
- Module toolbar •
- Module task panels •
- Icons •

This section will outline what each of the interface elements are used for.

|                           | 🚰 sitewizard v2.0 - Mi | icrosoft Internet Explorer        |             |              |                   |                     |                               | _ 8 ×       |
|---------------------------|------------------------|-----------------------------------|-------------|--------------|-------------------|---------------------|-------------------------------|-------------|
| Figure 2.6                | sitewiz                | zard                              |             |              |                   |                     |                               |             |
| The Sitewizard Interface. |                        | Disk usage                        | BU          | ILD YOUR SIT | ACCOUN            | IT & BILLING        | HELP DESK                     | LOGOUT      |
|                           | My Sitewizard          | Usage                             | e minimis   | er           |                   | Syster              | n Toolbar                     | & Resources |
|                           | Content                | View your disk usage              |             | × 1          |                   | Syster              |                               |             |
|                           | Site Settings          | Help                              |             | Dick Ucas    |                   |                     |                               |             |
|                           | Tools & Resources      | Understanding     vour disk usage |             | Disk Usage   | e is the size (Mt | o) of all your file | s stored on your We           | eb site.    |
|                           | 属 View your site       | meter                             |             | Your cu      | Module            | Toolbar             | ges and scrip<br>OMB allowed. | ts.         |
|                           |                        |                                   | $\setminus$ | 0%           |                   |                     |                               | 100%        |
|                           |                        | Та                                | sk p        | anel         | ]                 |                     |                               |             |
|                           | Navigat                | tion menu                         |             |              |                   | C                   | ģ                             |             |
|                           |                        |                                   |             |              |                   |                     |                               |             |
|                           |                        |                                   |             |              |                   |                     |                               | -           |

#### System toolbar

The system toolbar allows you to switch between the main functions of the *Sitewizard* console. Clicking on one of the tabs loads a relevant set of options in the navigation menu.

The system toolbar options are:

- Build your site
- Account & Billing
- Help Desk
- Logout

#### **Navigation menu**

The navigation menu simply shows you the options associated with currently doing within *Sitewizard*. For instance, if the "Build your site" tab is selected in the System toolbar, you will see the options shown in Figure 2.8.

When you click on a navigation menu option, the module it represents will be loaded in the window to the right of the navigation menu.

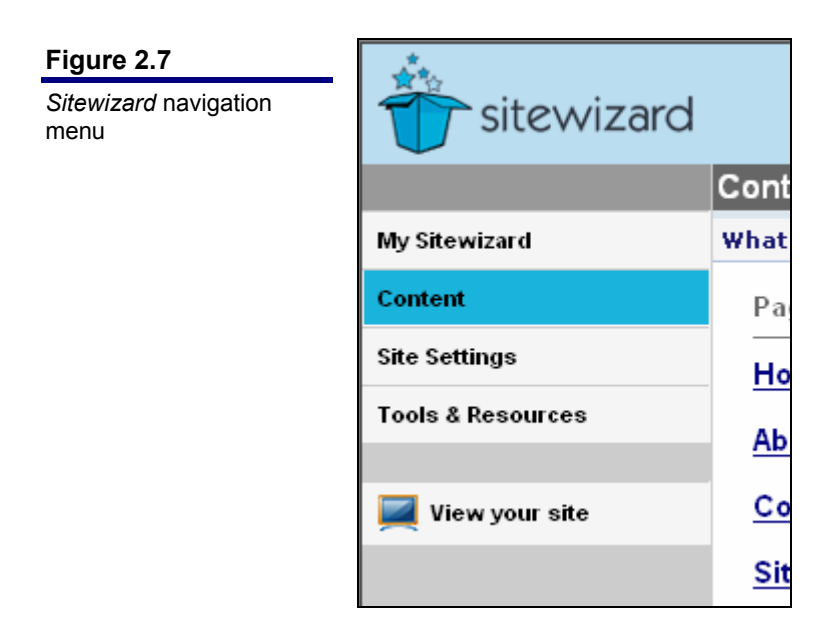

#### **Module Toolbar**

The module toolbar is shown at the top of each module. It gives you additional buttons relating to that module.

#### **Task panels**

Task panels are designed to display options related to what you are doing at the time.

For instance, if you were checking your disk usage, the task panel would display a help link about reading your disk usage.

Another example is when you are modifying a page (Figure 2.8). This task panel provides you with different options: View page on Web site, Add a new page, Page listing and additional help.

|                        | 🚰 sitewizard v2.0 - Microsoft Internet Explorer |                                                      |                                                                                                    |                                                                                                    |           |            |  |  |  |
|------------------------|-------------------------------------------------|------------------------------------------------------|----------------------------------------------------------------------------------------------------|----------------------------------------------------------------------------------------------------|-----------|------------|--|--|--|
| Figure 2.8             | **** ··· ·                                      |                                                      |                                                                                                    |                                                                                                    |           |            |  |  |  |
| Task panel options are | sitewiz                                         | zard                                                 | BUILD YOUR SITE                                                                                              | ACCOUNT & BILLING                                                                                                 | HELP DESK | LOGOUT     |  |  |  |
| context-sensitive.     |                                                 | Site Navigation                                      |                                                                                                    |                                                                                                    |           | -          |  |  |  |
|                        | My Sitewizard                                   | 🕝 Back to Site Settin                                |                                                                                                    |                                                                                                    |           |            |  |  |  |
|                        | Content                                         | Adding a new menu o                                  | tion - Step 2 of 2                                                                                           |                                                                                                    |           |            |  |  |  |
|                        | Site Settings                                   | Tasks                                                | What do you mant                                                                                             | to link to?                                                                                                    |           |            |  |  |  |
|                        | Tools & Resources                               | es C Option listing You have two choices here either | s here either choose fr                                                                                      | r choose from one of the pages on your                                                                            |           |            |  |  |  |
|                        | View your site                                  | Help  Managing menu socions                          | Web site, or type in<br>A. Choose a page<br>Velcome to our sit<br>About<br>Cortact Us<br>Stemap<br>- Folders | the location of a Web site<br>or folder on your Web<br>e<br>e<br>or<br>wn link<br>e.com<br>option be loaded? (opt | site      | -<br>-<br> |  |  |  |

#### Icons you will see all of the time

Throughout *Sitewizard*, you will notice that there is heavy use of icons. Each icon denotes a particular function that will be performed when it is clicked.

#### Table 2.1: Sitewizard icons

| ICON | DESCRIPTION                                                           |
|------|-----------------------------------------------------------------------|
| Ð    | Add                                                                   |
| Q    | Modify                                                                |
|      | Delete                                                                |
|      | Preview                                                               |
| Ĩ    | Help is available. Clicking on this will load the online help system. |
| C    | Back to previous                                                      |
| 9    | Next                                                                  |
|      | Move up                                                               |
| J    | Move down                                                             |

Table 2.2: Sitewizard form field icons

| ICON     | DESCRIPTION    |
|----------|----------------|
| *        | Required field |
| $\times$ | Optional field |

## The "View your site" option

Whenever you wish to view your Web site, simply click on the **View your site** option in the navigation menu (as shown in Figure 2.9).

| Figure 2.9                   |                   |            |
|------------------------------|-------------------|------------|
| The "View your site" option. | sitewizard        |            |
|                              |                   | Cont       |
|                              | My Sitewizard     | What       |
|                              | Content           | Pa         |
|                              | Site Settings     | Ho         |
|                              | Tools & Resources |            |
|                              |                   | AD         |
|                              | 属 View your site  | <u>C</u> 0 |
|                              |                   | Sit        |
|                              |                   |            |

# **Getting help**

Whenever you see a **Help** icon **()**, help about what you are currently doing is available.

If the online help cannot answer any questions you have, the *Sitewizard* helpdesk is the next option.

#### MORE INFORMATION

Please refer to Getting Help, pg. 41, for more information about using the helpdesk and online help system.

# **Managing your content**

Once you have familiarised yourself with the *Sitewizard* interface and had a quick look around, you may want to start editing the content on your Web site.

This section is intended to introduce you to the common functionality of the modules and the types of content your Web site may contain.

More detailed information is available within specific content management manuals and the context-sensitive help available within the console.

# **Common Functionality**

Using the content management modules to add to and edit your Web site's content is an intuitive process. All modules use the same style of interface to display items, add new content and edit content.

## Getting to the content management modules

As soon as you login to the management console, you will be presented with the "My Sitewizard" quick links screen. Click on the **Content** option on the "My Sitewizard" screen or the navigation menu (Figure 3.1) to show a list of content management modules available to you.

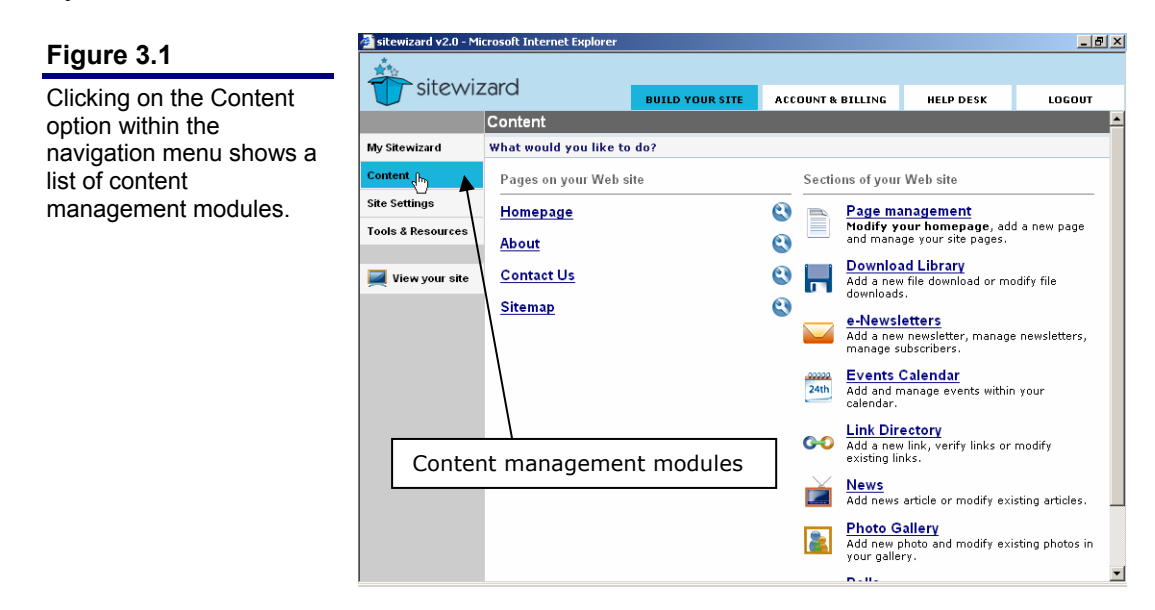

## **Step-by-step addition wizards**

All content management modules step you through adding new content, such as new pages, new news articles, etc.

## **Rich Text editing**

Most types of content on your Web site allow you to enter rich text as the body. *Sitewizard* has its own rich text editor built-in (Figure 3.2), which allows you to do the following:

- Enter text and apply formatting such as bold, italics and colours
- Upload your own images to use within your text

- Link to other pages and content on your Web site ٠
- Insert tabulated information
- Check spelling
- and much more

#### Figure 3.2

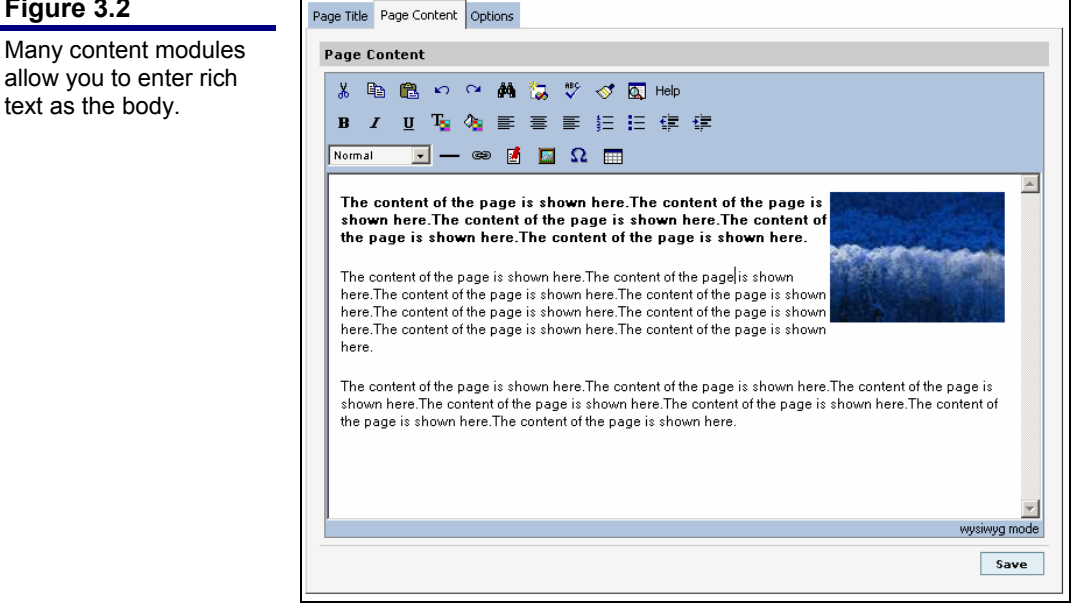

#### MORE INFORMATION

Please refer to the Site Owners - Rich Text Editing manual, for more information about using the rich text editor.

## **Types of content**

Your Web site does not just contain pages. If you chose a package that has features such as a news board or a link directory, then you will have other types of content on your site that are not classed as being "pages".

As Figure 3.3 illustrates, you may have three normal pages on your Web site, one news board page and one link directory page. The news board page simply lists articles that have been added to it. Similarly, a link directory page lists links that have been added to it.

Figure 3.4 shows the "About" page on a Web site. The page title and text beneath it are editable using the "Page Management" module within the Sitewizard management console.

Figure 3.5 shows the news article listing on the same Web site. Clicking on each article title will load the full news article. Articles within the news board are editable using the "News" module within the Sitewizard management console.

18

#### Figure 3.3

Your Web site may have three content pages, a news board and a link directory. The news board page lists the news articles contained within it. In this case, clicking on an article title will load the article.

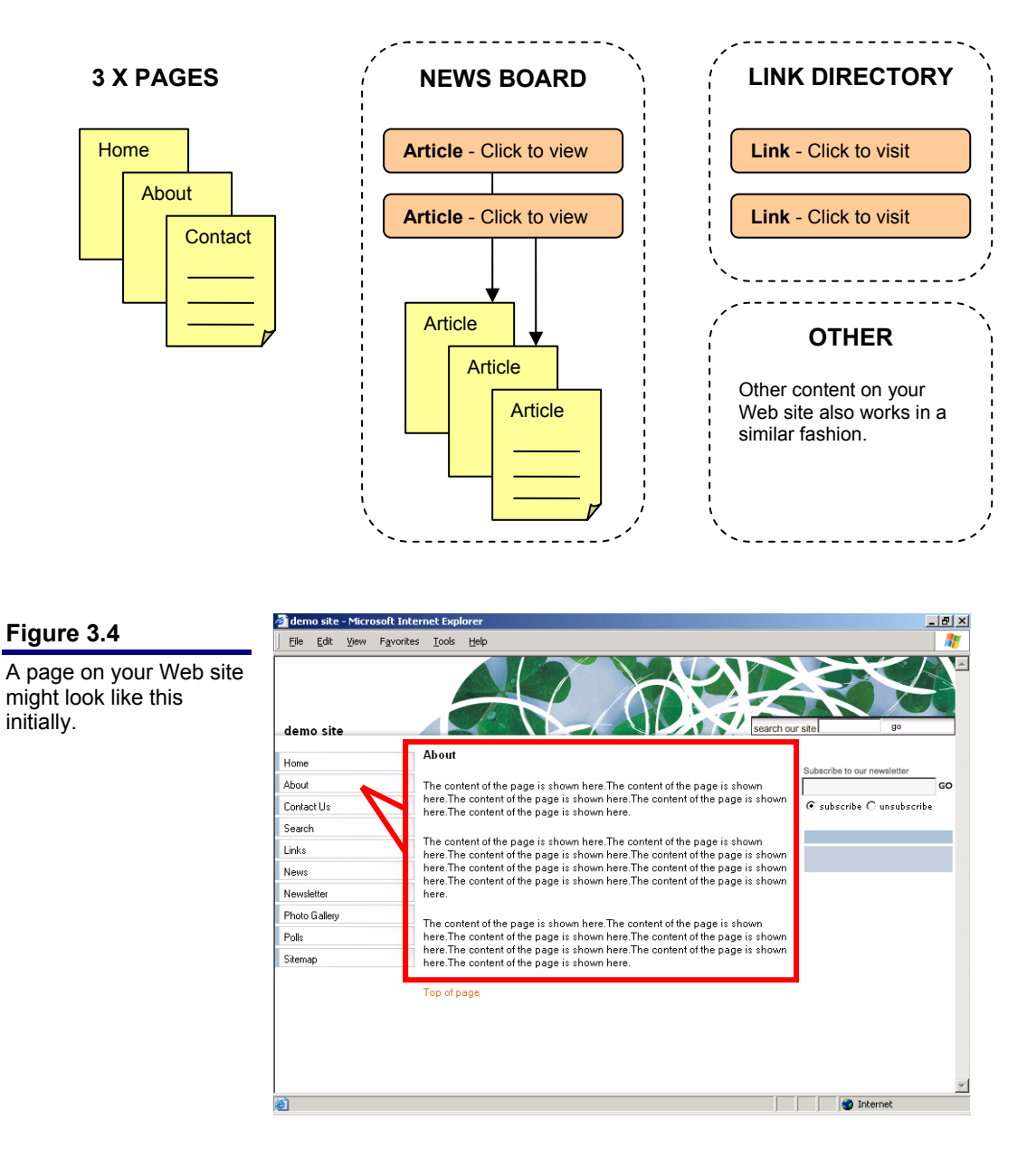

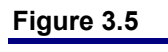

The news board lists the news articles you have added.

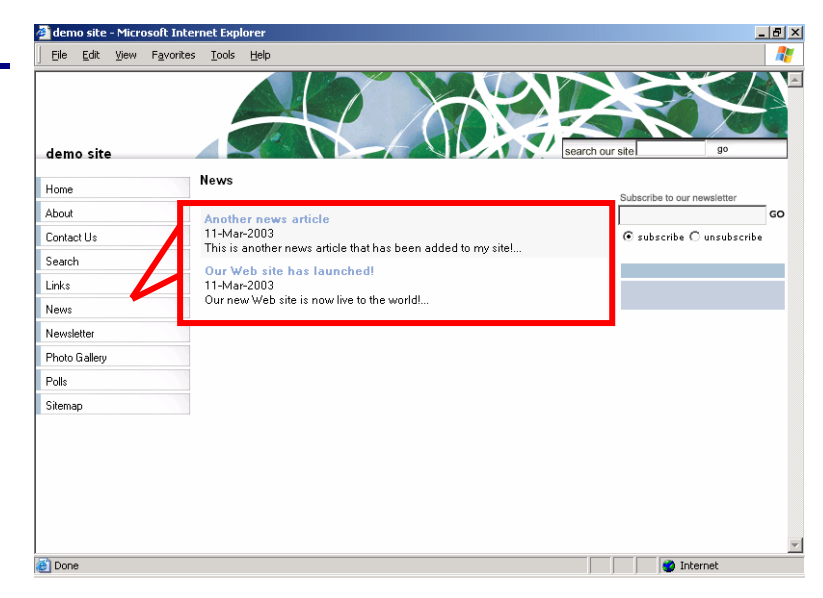

# **Your Sitewizard account**

Your Sitewizard account stores important information about you. It contains contact information, your password and what features are available on your Web site.

# Account contact and address details

Your *Sitewizard* account is used for all billing correspondence. It is extremely important that you keep it **up to date** with your current address and contact details.

## **Changing your account details**

To change the details of your account, please follow these steps:

- 1. Click on the Account & Billing tab in the system toolbar, and then on the Account details option.
- 2. Change your details and click on the Save button.

## Your account password

When your account is first created, your account is assigned a system-generated password. This password is random (and therefore impossible to guess), and you are able to change this at your discretion.

## **Protect your password**

It is recommended that you change your password on a regular basis. Do not tell anyone your account password and if you do write it down, keep it in a safe place.

## **Changing your password**

To change your account password, follow these steps:

- 1. Click on the Account & Billing tab in the system toolbar, and then on the Change password option.
- 2. Enter your current password and your new password, and click on the Save button.

#### NOTE

Next time you login to the *Sitewizard* management console, use your new password.

## Web site package

When your Web site was created, a Web site package was assigned to your *Sitewizard* account. This package defined what features would be installed on your Web site, and how many pages you are allowed to have.

## Upgrading your package

You are able to upgrade or downgrade your Web site package at any time. This allows you to change what features are on your Web site.

A package with more features usually comes at a higher price. You therefore have the opportunity to upgrade/downgrade to any package in accordance with your business needs.

## **Changing your Web site package**

To change the package that your Web site uses, follow these steps:

- 1. Click on the Account & Billing tab in the system toolbar, and then on the Change your package option.
- 2. Your current Web site package is will be displayed (Figure 4.1). Click on the **Change** button.
- 3. A listing of packages will be displayed. Keep in mind that some of these packages may have less features than your current package.
- 4. Select the package you require click on the Change button to accept the changes.

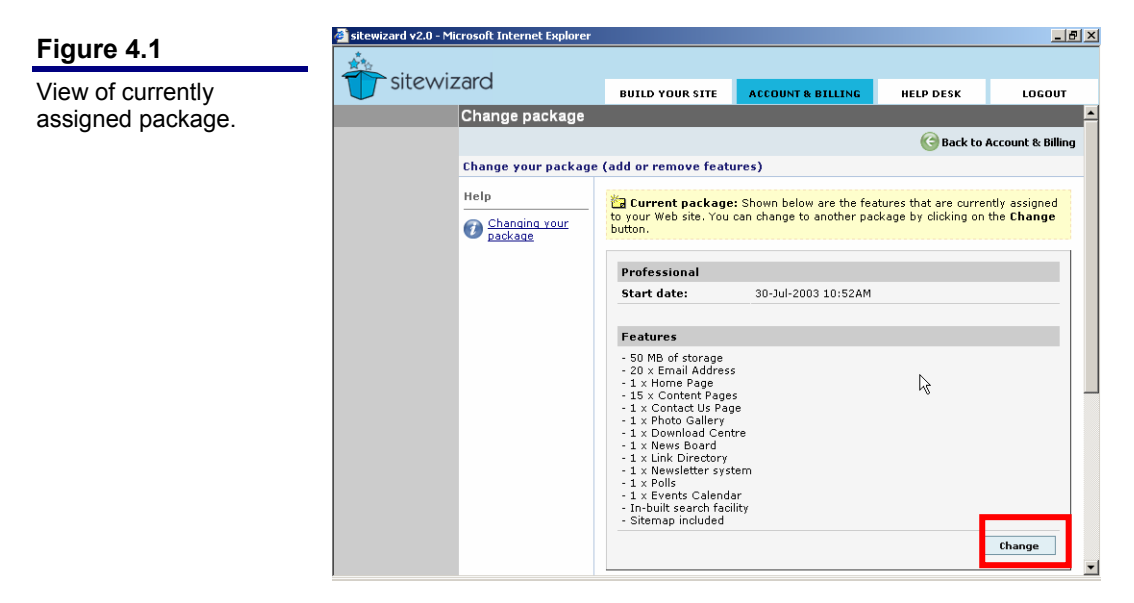

# Web site details

## Web site name and details

The Web site's name is used in the title of your homepage. It is also used within your site design if you have not uploaded a logo yet (Figure 5.1).

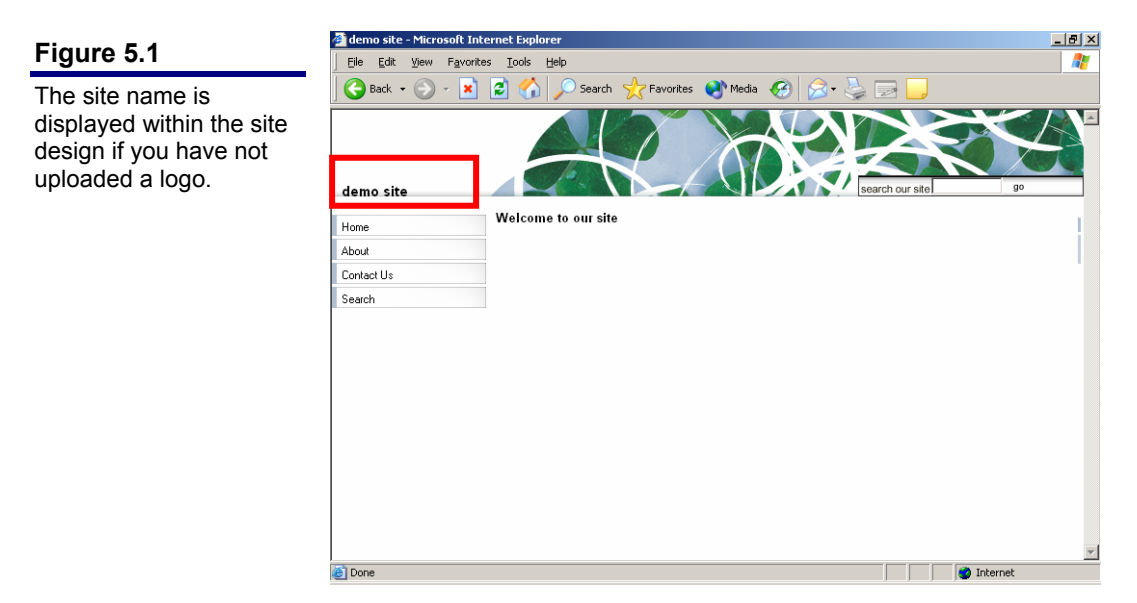

#### Changing your site's name

To change your Web site's details, follow these steps:

- 1. Click on the Site Settings option in the navigation menu, and then on the Site Information option.
- 2. A modification form will be loaded (Figure 5.2). Change your Web site's name (or other details) in the field/s provided.
- 3. Click on the Save button at the bottom of the form.

#### NOTE

The address of your Web site will not change to reflect the name of your Web site.

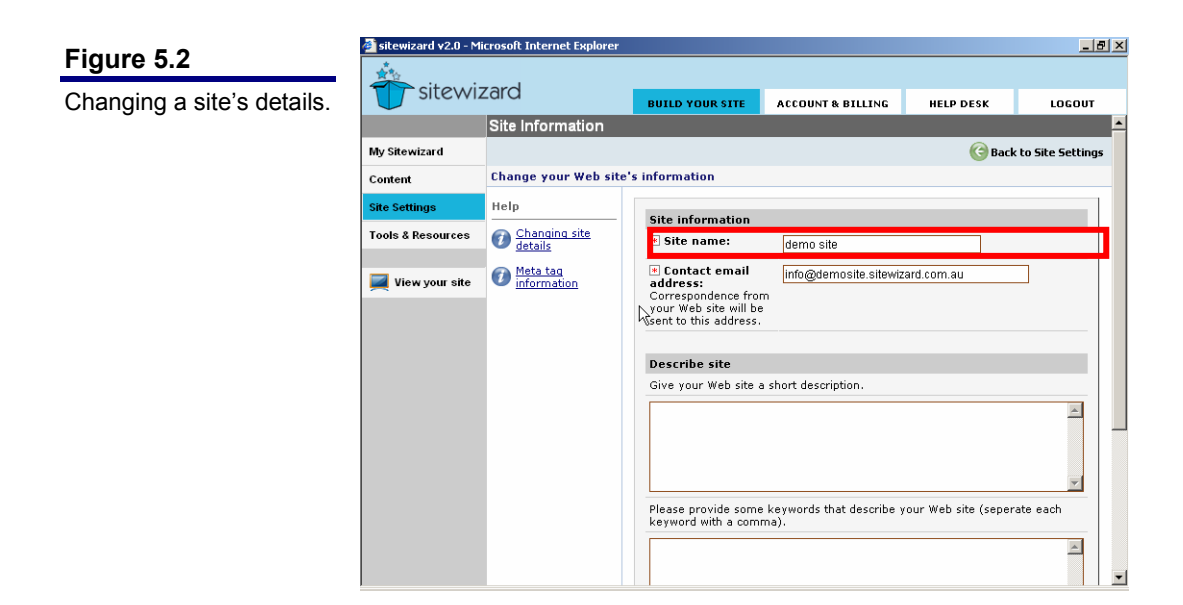

# Web site contact email address

#### Why do I have a Web site contact email address?

When your Web site was created, your FREE *Sitewizard* email address was automatically set as your Web site contact email address.

Using your FREE *Sitewizard* email address (e.g. <u>info@sitename.sitewizard.com.au</u>) gives you a professional marketing tool.

It allows you to use a generic email address on your site, rather than your personal address.

This email address in turn will forward all emails sent to it to your current email address (whatever is specified against your account details).

#### Where it is used

If you have a "Contact Us" page on your Web site, then the results of this form being submitted by a visitor will be sent to this address.

#### Changing your Web site's contact email address

In the event that you wish to change your Web site's contact email address, this is a simple procedure. Follow these steps:

- 1. Click on the Site Settings option in the navigation menu, and then on the Site Information option.
- 2. A modification form will be loaded (Figure 5.3). Enter a valid email address into the **Contact email address** field.
- 3. Click on the **Save** button at the bottom of the form.

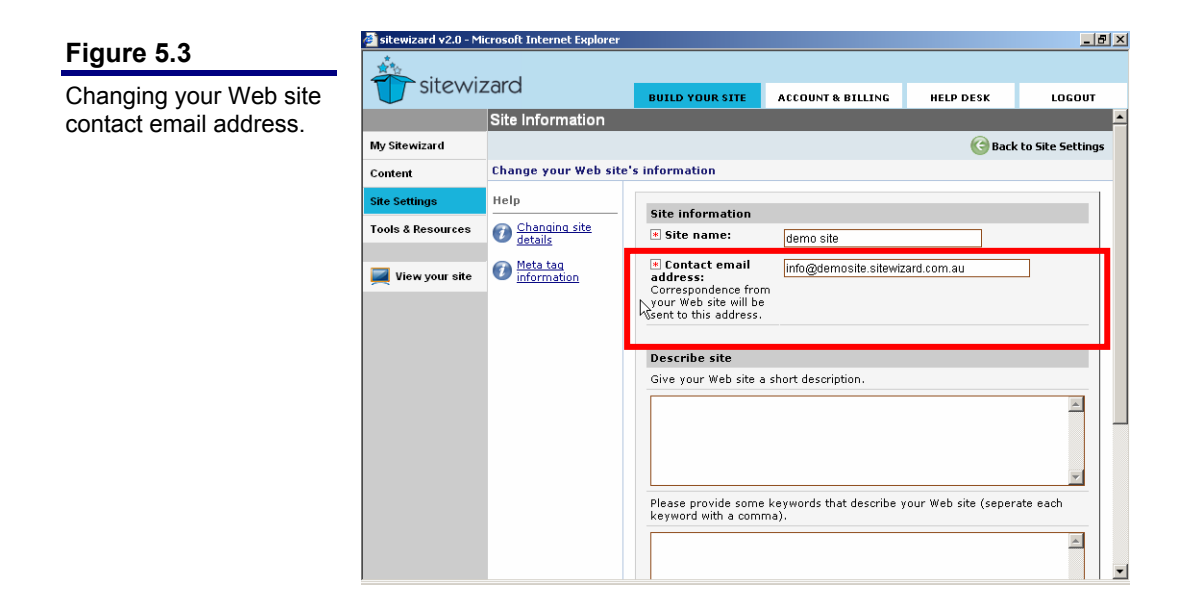

## Meta keywords and description

#### What is Metadata and why should I use it?

Many of the world's major search engines use Metadata as a means of finding out what your Web site is about. Having a concise description and relevant list of keywords can help your chances of being shown in search engine listings.

#### **Changing your keywords and description**

To change your Web site's keywords and description, follow these steps:

- 1. Click on the Site Settings option in the navigation menu, and then on the Site Information option.
- 2. A modification form will be loaded (Figure 5.4). In the keywords field, enter a comma-separated list of keywords that best describe your Web site.

In the description field, enter a passage of text that best describes your Web site.

3. Click on the Save button at the bottom of the form.

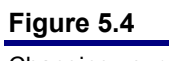

Changing your Web site keywords and description.

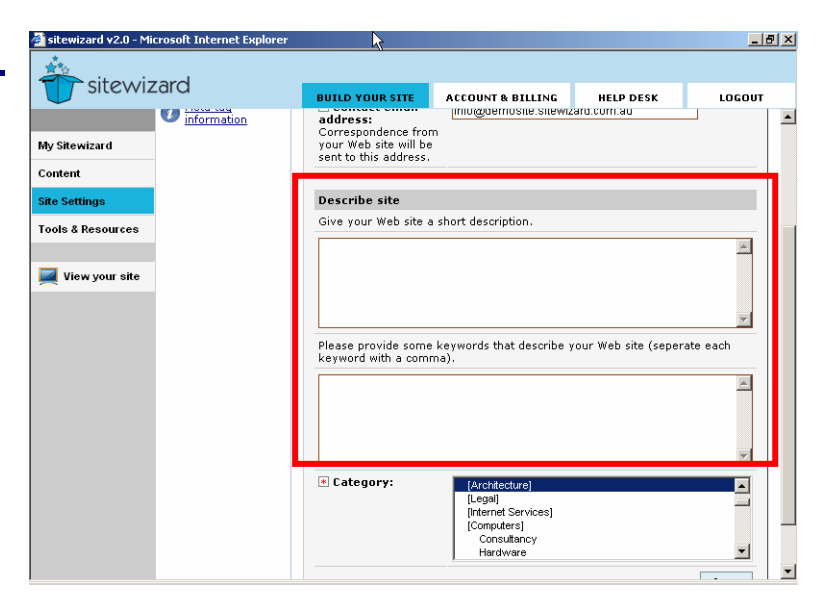

# Web site look and feel settings

# Main design of your site

The design of your Web site is simply what your site looks like.

Figure 6.1 shows a site design. It encompasses everything outside the box. The top images, the navigation option styles, the heading colours, etc...

When you edit the content of your Web site, you are only editing what is inside the box.

Such separation allows you to change the design of your Web site at any time <u>without</u> affecting your content.

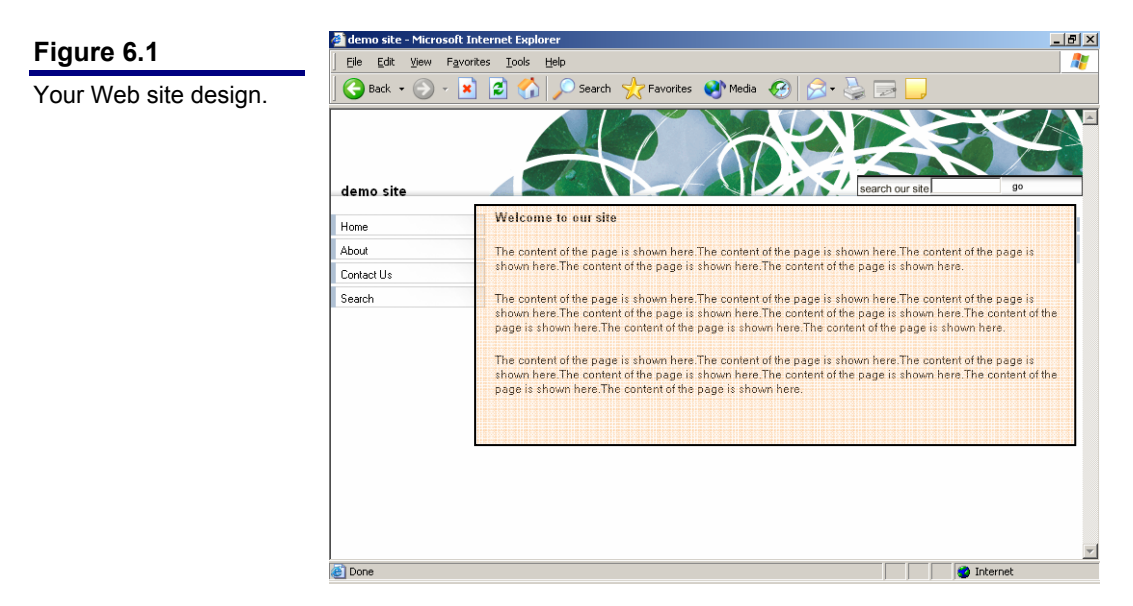

## Changing your Web site's design

To change the design of your Web site, follow these steps:

- 1. Click on the **Site Settings** option in the navigation menu, and then on the **Site Design** option.
- 2. Click on the Site Design button in the module toolbar.
- 3. You will be presented with a screen showing the current design of your site.

Click on the Change button.

- 4. A listing of design categories will be displayed. Click on a category name.
- 5. A design list will now be displayed (Figure 6.2). You can select another category by using the category selector above the design listing.

You can also click on the **Preview** link below the design thumbnail to view a larger representation of the design.

- 6. Select a design from the listing by clicking on the design's thumbnail or by clicking on the **Choose** option.
- 7. A confirmation screen will be shown. Click on the Save button to accept the changes.

After a short wait, the current design screen will be displayed.

8. Click on the View your site option in the navigation menu to inspect your Web site.

| 🚈 sitewizard v2.0 - Microsoft Internet Explorer |                                                                                      |                                                                                                    |                                                                                                    |                                                                                                    | _ <u>=</u>                                                                                                    |  |
|-------------------------------------------------|--------------------------------------------------------------------------------------|----------------------------------------------------------------------------------------------------|----------------------------------------------------------------------------------------------------|----------------------------------------------------------------------------------------------------|----------------------------------------------------------------------------------------------------|--|
|                                                 | Tard                                                                                 |                                                                                                    |                                                                                                    |                                                                                                    |                                                                                                    |  |
|                                                 | Zara                                                                                 | BUILD YOUR SITE                                                                                                    | ACCOUNT & BILLING                                                                                                    | HELP DESK                                                                                                    | LOGOUT                                                                                                    |  |
|                                                 | Site Design                                                                          |                                                                                                    |                                                                                                    |                                                                                                    | <u>^</u>                                                                                                    |  |
| My Sitewizard                                   | 📜 Site Design ( Colo                                                                 | 📖 Site Design 🛛 😣 Colours                                                                                                    |                                                                                                    |                                                                                                    |                                                                                                    |  |
| Content                                         | Change site design -                                                                 | Change site design - Step 1 of 3: Choose design                                                                                                    |                                                                                                    |                                                                                                    |                                                                                                    |  |
| Site Settings                                   | Help                                                                                 |                                                                                                    | Simple                                                                                                    | 1                                                                                                    | Choose                                                                                                    |  |
| Tools & Resources                               | Changing your site design                                                            | Page 1 of 3                                                                                                    |                                                                                                    | Ne                                                                                                    | ext Page >                                                                                                    |  |
| View your site                                  |                                                                                      | Legend: (L) denot<br>site design supports of<br>site design supports of<br>site design | es that jite design support<br>storm chlours.                                                                                                    | Your choice of 4 c<br>Preview   Cho                                                                                                    | denotes that                                                                                                    |  |
|                                                 | Sitewizard V20 = M Sitewizard Content Site Settings Tools & Resources View your site | Sitewizard v2.0 - Microsoft Internet Explorer   Site Design   My Sitewizard   My Sitewizard   Image: Site Design   My Sitewizard   Image: Site Design   Content   Change site design -   Site Settings   Help   Tools & Resources     Changing your site                                                                                                    | Sitewizard v2.0 - Microsoft Internet Esplorer   Site Design   My Sitewizard   Site Design   My Sitewizard   Content   Change site design - Step 1 of 3: Choose de   Site Settings   Help   Tools & Resources   Chanding your   View your site   View your site   Image: Site Design   Order of a state of a state of a s | Interview volume       Site Design         My Sitewizard       Image: Site Design         My Sitewizard       Image: Site Design         Content       Change site design - Step 1 of 3: Choose design         Site Settings       Help         Tools & Resources       Image: Changing your site         View your site       Image: Changing your site design         View your site       Image: Changing your site design         Image: View your site       Image: Changing your site design         Image: View your site       Image: Change of a scolars         Image: View your site       Image: Change of a scolars         Image: View your site       Image: Change of a scolars         Image: View your site       Image: Change of a scolars         Image: View your site       Image: Change of a scolars         Image: View your site       Image: Change of a scolars         Image: View your site       Image: Change of a scolars         Image: View your site       Image: Change of a scolars         Image: View your site       Image: Change of a scolars         Image: View your site       Image: Change of a scolars         Image: View your site       Image: Change of a scolars         Image: View your site       Image: Change of a scolars         Image: View your site | Image: steewizerd       Image: steeperspectrum         My Sitewizerd       Image: steeperspectrum         My Sitewizerd       Image: steeperspectrum         Content       Change: steeperspectrum         Tools & Resources       Changing your site         View your site       Image: steeperspectrum         View your site       Changing your site         View your site       Image: steeperspectrum         Image: steeperspectrum       Image: steeperspectrum         Image: steeperspectrum       Image: steeperspectrum         Image: steeperspectrum       Image: steeperspectrum         Image: steeperspectrum       Image: steeperspectrum         Image: steeperspectrum       Image: steeperspectrum         Image: steeperspectrum       Image: steeperspectrum         Image: steeperspectrum       Image: steeperspectrum         Image: steeperspectrum       Image: steeperspectrum         Image: steeperspectrum       Image: steeperspectrum         Image: steeperspectrum       Image: steeperspectrum         Image: steeperspectrum       Image: steeperspectrum         Image: steeperspectrum       Image: steeperspectrum         Image: steeperspectrum       Image: steeperspectrum         Image: steeperspectrum       Image: steeperspectrum <td< th=""></td<> |  |

## Using custom colours on your Web site

Some site designs support custom colour choices. This allows you as a site owner to change elements of your site design to meet your aesthetic taste or your business' corporate colours.

When choosing a site design, look for the icon denoting that custom colour choices are available.

#### NOTE

The custom colour choices that are available will vary from design to design.

#### **Changing custom colours**

To change the custom colours on your Web site, follow these steps:

- 1. Click on the **Site Settings** option in the navigation menu, and then on the **Site Design** option.
- 2. Click on the Colours button in the module toolbar.
- 3. You will be presented with a screen showing a descriptive listing of the colours on your Web site (Figure 6.3).

(If your current site design does not allow custom colour choices, a message will tell you this.)

- 4. Choose the colour you wish to change, and click on the **Colour Selector** icon next to the colour block.
- 5. A colour selection window will be loaded. Choose the colour you wish to use by clicking on it.
- 6. The colour will be changed in the colour block.

Repeat this process for the other colours you wish to change.

- 7. Click on the **Save** button to accept the changes.
- 8. Click on the View your site option in the navigation menu to inspect your Web site.

#### NOTE

You can revert back to the default colours of a site design by clicking on the **Restore the defaults** link above the colour listing.

| Figuro 6 2        | 🚰 sitewizard v2.0 - Microsoft Internet Explorer |                                     |                                            |                                                      |                      |                |  |  |  |
|-------------------|-------------------------------------------------|-------------------------------------|--------------------------------------------|------------------------------------------------------|----------------------|----------------|--|--|--|
| Figure 6.5        | *** ··· ·                                       |                                     |                                            |                                                      |                      |                |  |  |  |
| The custom colour | sitewiz                                         | zard                                | BUILD YOUR SITE                            | ACCOUNT & BILLING                                    | HELP DESK            | LOGOUT         |  |  |  |
| listina.          |                                                 | Site Design                         |                                            |                                                      |                      | <b>^</b>       |  |  |  |
| 3                 | My Sitewizard                                   | 💓 Site Design  Qolou                | 🛋 Site Design 🜔 Colours 🌀 Back to Site Se  |                                                      |                      |                |  |  |  |
|                   | Content                                         | Change your Web site                |                                            |                                                      |                      |                |  |  |  |
|                   | Site Settings                                   | Help                                | 🛅 Note: If you are no                      | t happy with your colour                             | choices, you can alw | always restore |  |  |  |
|                   | Tools & Resources                               | <u>Changing the</u> colours on your | the defaults. <u>Click here</u>            | defaults. <u>Click here to restore the defaults.</u> |                      |                |  |  |  |
|                   |                                                 | Web site                            | The following colour choices are available |                                                      |                      |                |  |  |  |
|                   | 属 View your site                                |                                     | Main content heading                       | ı                                                    |                      |                |  |  |  |
|                   |                                                 |                                     | Content body text                          |                                                      |                      |                |  |  |  |
|                   |                                                 |                                     |                                            |                                                      | [                    | Change         |  |  |  |
|                   |                                                 |                                     |                                            |                                                      |                      |                |  |  |  |
|                   |                                                 |                                     |                                            |                                                      |                      |                |  |  |  |
|                   |                                                 |                                     |                                            |                                                      |                      |                |  |  |  |
|                   |                                                 |                                     |                                            | N                                                    |                      |                |  |  |  |
|                   |                                                 |                                     |                                            | 13                                                   |                      |                |  |  |  |
|                   |                                                 |                                     |                                            |                                                      |                      |                |  |  |  |
|                   |                                                 |                                     |                                            |                                                      |                      |                |  |  |  |
|                   |                                                 |                                     |                                            |                                                      |                      | <u> </u>       |  |  |  |

## **Placing logos on your Web site**

Sitewizard allows you to upload an image to use as the logo on your Web site.

You are able to place JPEGs or GIFs as your Web site logo. Other file formats are not accepted by the system.

#### **MORE INFORMATION**

For more information about the JPEG image format, please go to this link: <u>http://netforbeginners.about.com/library/glossary/bldef-jpg.htm</u>.

For more information about the GIF image format, please go to this link: <u>http://netforbeginners.about.com/library/glossary/bldef-gif.htm</u>.

#### **Logo dimensions**

Your site design can only support logos of a certain size. Your logo image will be automatically resized by *Sitewizard* if it exceeds these dimensions.

#### Uploading a new logo

To upload a new logo to your Web site, please follow these steps:

- 1. Click on the **Site Settings** option in the navigation menu, and then on the **Upload your logo** option.
- 2. You will be presented with a screen that shows you your currently uploaded logo (if one exists) and a field that allows you to upload a new logo (Figure 6.4).
- 3. Click on the **Browse** button next to the logo field to select an image from your computer's hard drive.
- 4. An 'Open file' dialogue window will now load. This will usually have a listing of files from the 'My Documents' or 'My Pictures' folder on your computer's hard drive.
- 5. Select the image you wish to upload from the listing and then click on the **Open** button. (This does not actually 'open' the image.)

You will now notice that the path of the image as it is stored on your computer is shown in the field - leave this.

6. Click on the **Save** button to accept the changes.

Saving times will vary depending upon the size of the image you are uploading and your Internet connection speed.

Once the logo has been uploaded, the screen will be reloaded. The logo will be displayed in the preview area.

7. Click on the **VIEW YOUR SITE** option in the system toolbar to inspect your Web site.

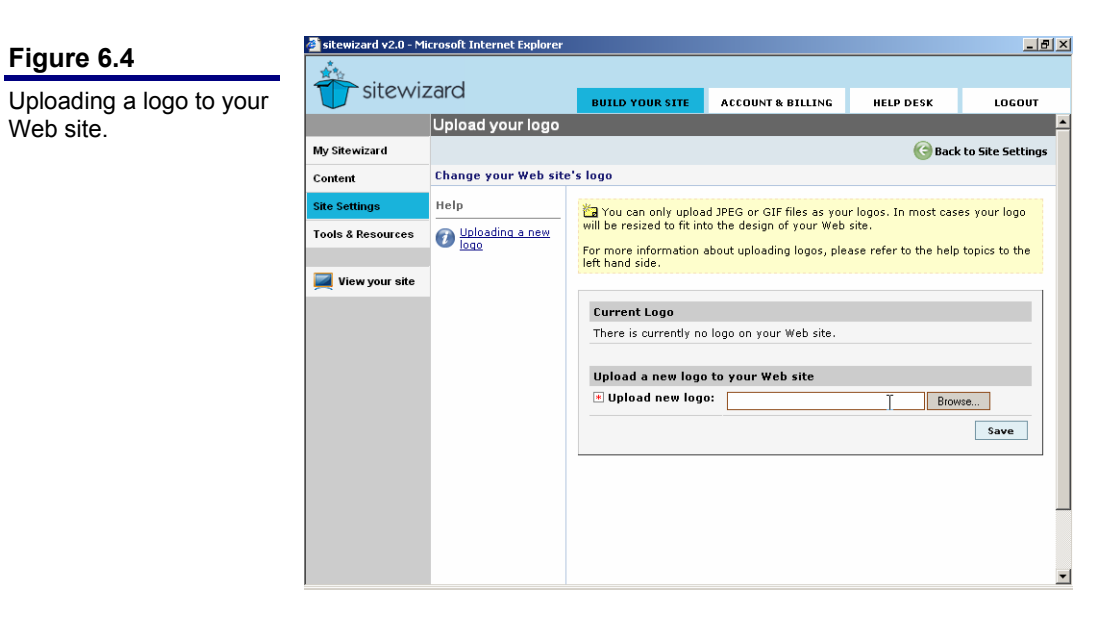

# Site navigation menu

A navigation menu is an interface element displayed in a consistent place on your Web site – usually on the left-hand-side (Figure 7.1). Menus allow Web site visitors to navigate to the main areas of your site.

*Sitewizard* allows you to add new menu options to your site, modify existing options, change the display order and delete them if required.

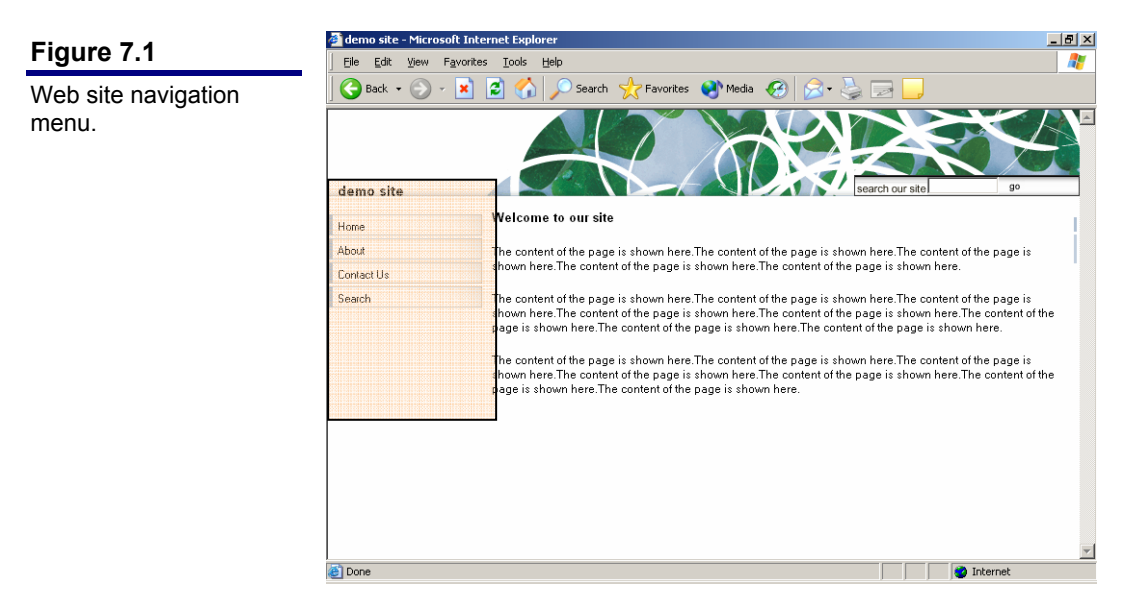

# Adding navigation options

When your Web site is initially created, a number of menu options are created automatically for you. You can also add menu options if you want to link to external sources or additional content you have created.

#### NOTE

When you add a new page to your Web site, a menu option is automatically created for you.

## Adding a new option that links to an existing page

To add a new menu option, follow these steps:

- 1. Click on the **Site Settings** option in the navigation menu, and then on the **Site Navigation** option.
- 2. Now click on the **Add new menu option** option. Adding a new menu option is a two step process.
- 3. Step 1: Option label

On the form shown, enter the label that you wish the menu option to use. This is what is displayed on your Web site's interface, so try to keep it as short as possible.

Click on the Next button.

#### 4. Step 2: Option linking

This form allows you to specify where the option will link to (Figure 7.2). This can be an existing page or folder (e.g. News, Events).

Simply select the page or folder from the list (under section A).

5. Click on the Save button to add the new option.

| Figure 7.2            | 🖄 sitewizard v2.0 - Microsoft Internet Explorer |                             |                                                                                                    |                                            |                      |             |  |  |  |  |
|-----------------------|-------------------------------------------------|-----------------------------|----------------------------------------------------------------------------------------------------|--------------------------------------------|----------------------|-------------|--|--|--|--|
| ligure r.z            |                                                 | Tard                        |                                                                                                    |                                            |                      |             |  |  |  |  |
| Adding a new menu     | Silewi                                          | ZdrQ                        | BUILD YOUR SITE                                                                                                    | ACCOUNT & BILLING                          | HELP DESK            | LOGOUT      |  |  |  |  |
| option to a Web site. |                                                 | Site Navigation             |                                                                                                    |                                            |                      | <u>^</u>    |  |  |  |  |
| ·                     | My Sitewizard                                   |                             | 🕝 Back to Site Settings                                                                                                    |                                            |                      |             |  |  |  |  |
|                       | Content                                         | Adding a new menu           | option - Step 2 of 2                                                                                                    |                                            |                      |             |  |  |  |  |
|                       | Site Settings                                   | Tasks                       |                                                                                                    |                                            |                      |             |  |  |  |  |
|                       | Tools & Resources                               | Option listing              | You have two choices here either choose from one of the pages on t                                                          |                                            |                      |             |  |  |  |  |
|                       |                                                 | 11-1-                       | Web site, or type in                                                                                                    | the location of a Web site                 | you wish to link to. |             |  |  |  |  |
|                       | View your site                                  | Help  Managing menu options | A. Choose a page<br>- Pages<br>Welcome to our sit<br>About<br>Contect Us<br>Sitemap<br>- Folders<br>Events<br>Home<br>Links | or folder on your Web<br>e<br>G            | site                 | -<br>-<br>- |  |  |  |  |
|                       |                                                 |                             | B. Specify your ov                                                                                                    | vn link<br>e.com<br>option be loaded? (opt | ional)               |             |  |  |  |  |

#### Adding a new option that links to another Web site

To add a new menu option, follow these steps:

- 1. Click on the Site Settings option in the navigation menu, and then on the Site Navigation option.
- 2. Now click on the **Add new menu option** option. Adding a new menu option is a two step process.
- 3. Step 1: Option label

On the form shown, enter the label that you wish the menu option to use. This is what is displayed on your Web site's interface, so try to keep it as short as possible.

Click on the Next button.

#### 4. Step 2: Option linking

This form allows you to specify where the option will link to (Figure 7.3).

Simply enter the address into the field provided (under section B). Do not include the http://. For example, www.anotherwebsite.com.

5. Click on the **Save** button to add the new option.

#### NOTE

d v2.0 - Microsoft - 8 × Figure 7.3 sitewizard Adding a new menu BUILD YOUR SITE Web site, or type ACCOUNT & BILLING HELP DESK LOGOUT sh to link to • option that links to Help My Sitewiz another Web site. A. Choose a page or folder on your Web site Managing menu options Conten -- Pages -----Welcome to our site About Contact Us Sitemap Tools & Resources Folders Downloads 🗾 View your site Events Home Links B. Specify your own link E.g. www.anothersite.ca Where should the option be loaded? (optional) You are able to specify if the page or site you are linking to will be loaded in the same browser window or a new browser window. Same browser window 🔻 < Previous Step Save

You should get someone's permission before linking to their Web site.

#### Adding a new option that pops up in a new window

Any type of menu option can be forced to load the target page or Web site in a new browser window.

This is especially useful when linking to external Web sites and you do not want the person to leave your site.

To add the option, follow these steps:

- 1. Repeat the steps for *Adding a new option* (either page or external Web site).
- 2. On step 2 (Figure 7.4), choose the target for the option. The possible choices are:
  - Same browser window (default)
  - New browser window
- 3. Choose "New browser window" and click on the Save button.

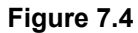

Adding a new menu option that loads in a new browser window.

| sitewizard v2.0 - Mi | icrosoft Internet Explorer | <u>_ </u> @                                                                                                    |
|----------------------|----------------------------|----------------------------------------------------------------------------------------------------|
|                      | Zara                       | BUILD YOUR SITE ACCOUNT & BILLING HELP DESK LOGOUT                                                                                   |
|                      |                            | Web site, or type in the location of a Web site you wish to link to.                                                                 |
| My Sitewizard        | Help                       | A Channel a second an failden an annuallich eite                                                                                     |
| Content              | Managing menu<br>options   | Pages                                                                                                    |
| Site Settings        |                            | Welcome to our site<br>About                                                                                                    |
| Tools & Resources    |                            | Contact Us<br>Sitemap                                                                                                    |
| 翼 View your site     |                            | Folders<br>Downloads<br>Events<br>Home<br>Linis                                                                                      |
|                      |                            | or                                                                                                    |
|                      |                            | B. Specify your own link<br>E.g. www.anothersite.com                                                                                 |
|                      |                            | Where should the option be loaded? (optional)                                                                                        |
|                      |                            | You are able to specify if the page or site you are linking to will be loaded in<br>the same browser window or a new browser window. |
|                      |                            | Same browser window 💌                                                                                                    |
|                      |                            | < Previous Step Save                                                                                                    |
|                      |                            |                                                                                                    |

# **Existing navigation options**

Sitewizard allows you to change a menu option's label or link after you have created it.

## Updating a navigation menu option

To update a navigation menu option, follow these steps:

- 1. Click on the **Site Settings** option in the navigation menu, and then on the **Site Navigation** option.
- 2. Click on the Modify or delete menu options option.
- 3. You will be presented with a screen showing a listing of menu options. Click on the **Modify** icon S or the menu option's title.
- 4. A modification form will be loaded (Figure 7.5). You can change the option's label and option label's link.
  - Label: This is what is displayed on your Web site's interface, so try to keep it as short as possible.
  - **Changing option link:** This section allows you to specify the option label's link. This can either be an existing page or folder (e.g. News, Events) or an external link.
    - If you want to link to an **existing page or folder**, simply pick it from the listing (under section A).
    - If you want to link to an **external or custom link**, simply enter the address into the field provided (under section B). Do not include the http://. For example, www.anotherwebsite.com.
- 5. Click on the **Save** button to accept the changes.

37

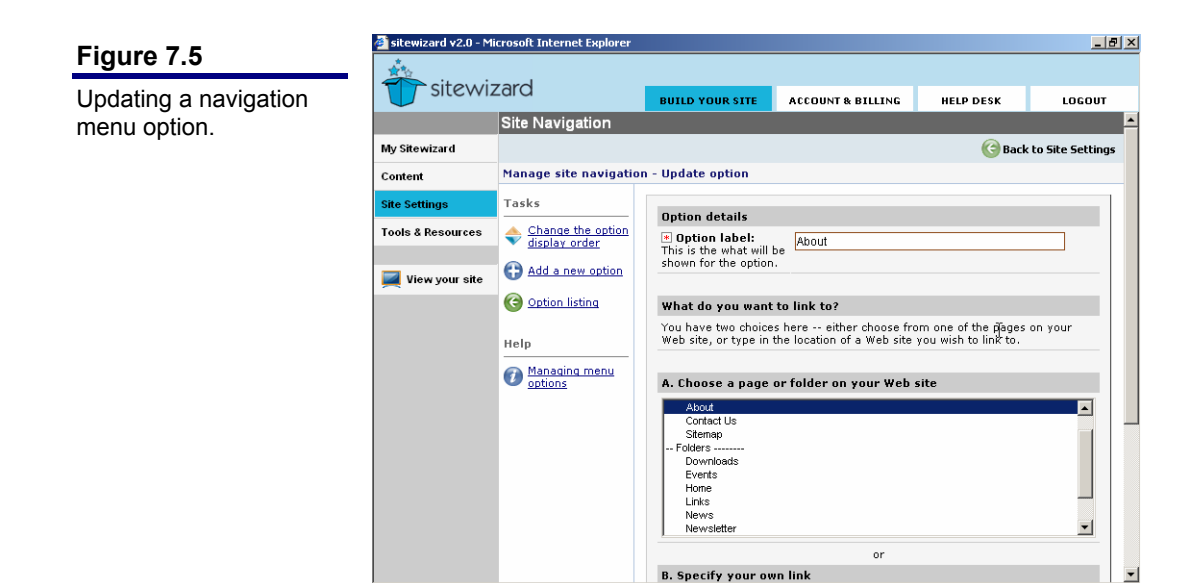

#### Changing the navigation menu display order

By default the navigation options within your Web site's menu are displayed in the order that they were added.

To change the display order, follow these steps:

- 1. Click on the **Site Settings** option in the navigation menu, and then on the **Site Navigation** option.
- 2. Click on the Modify or delete menu options option.
- 3. Click on the Change option display order option in the task panel.
- 4. An option list will be loaded (Figure 7.6). Choose the menu option that you wish to move up or down the display order.
- 5. Click on the **Move Up** 🚳 or **Move Down** 🕑 options next to the list or the in the task panel.

Repeat this process for any other options you wish to move up or down the order.

6. Click on the Save Order button to accept the changes.

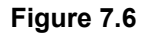

Changing the navigation menu display order.

|                   | Site Navigation            | BUILD YOUR SITE                         | HELP DESK                   | LOGOUT              |                         |
|-------------------|----------------------------|-----------------------------------------|-----------------------------|---------------------|-------------------------|
| My Sitewizard     | Sile Navigation            |                                         |                             | 🕝 Bac               | k to Site Setting       |
| Content           | Change the option dis      | play order                              |                             |                     |                         |
| Site Settings     | Tasks                      | 🔭 Tip: You can chang                    | se the order the options an | ppear in the menu b | w selecting the         |
| Tools & Resources | Move up                    | item and clicking on th                 | e up or down arrow.         |                     |                         |
| 📕 View your site  | 🚱 Move down                | Change menu opti                        | ion display order           |                     |                         |
|                   | Menu Option Tasks          | Home<br>About<br>Contact Us             | R                           | below<br>select     | to move the<br>ed item. |
|                   | ( <u>Option listing</u>    | Search<br>Links                         |                             | <u>М</u>            | ove up                  |
|                   | Help                       | Newsletter<br>Photo Gallery             |                             | <u>Ф</u> м          | ove down                |
|                   | Reordering menu<br>options | Polls<br>Sitemap<br>Downloads<br>Events |                             | Sa                  | ave Order               |
|                   |                            |                                         |                             |                     |                         |
|                   |                            | <u> </u>                                |                             |                     |                         |

## **Deleting a navigation option**

To delete an option from the navigation menu, follow these steps:

- 1. Click on the Site Settings option in the navigation menu, and then on the Site Navigation option.
- 2. Click on the Modify or delete menu options option.
- 3. To delete an option, simply click on the **Delete** icon 🖨 for the option in the actions column.

# Web site tools

# **Disk usage**

Your Web site occupies an amount of space on the Sitewizard server. Whenever you upload an image, add a new page or add a file, the size of your Web site will increase.

## **Checking your Web site's size**

The disk usage meter allows you to see how much space your site occupies within its allowed limit.

To view your disk usage, follow these steps:

- 1. Click on the **Tools & Resources** option in the navigation menu, and then on the **Disk usage** option.
- 2. The usage meter shows how much space your Web site is using (Figure 8.1) on the server.

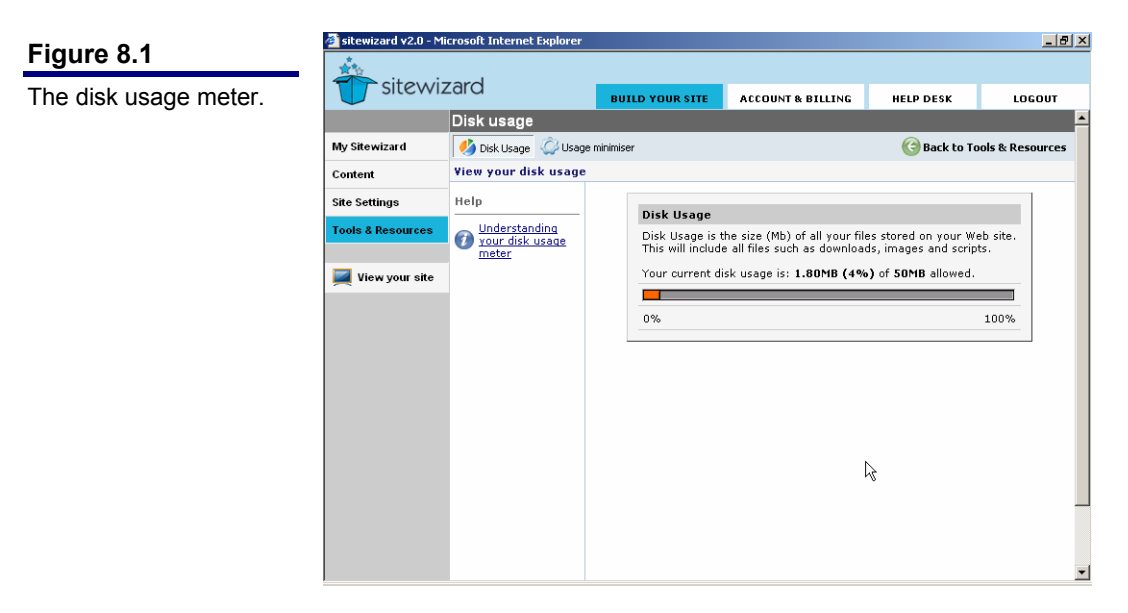

## Reducing the size of your Web site

*Sitewizard* has a system called the disk usage minimiser. This system shows you which files are contributing most to the size of your site. You have the option of deleting any or all of the files listed.

To view the disk usage minimiser, follow these steps:

- 1. Click on the **Tools & Resources** option in the navigation menu, and then on the **Disk usage** option.
- 2. Click on the Usage minimiser button in the module toolbar.
- 3. You will be presented a list of image and file objects from your Web site.
- 4. Click on the **Delete** icon in the actions column to delete any file or image.

| Figure 8.2        | sitewizard v2.0 - Mi | icrosoft Internet I            | Explorer                                          |                           |                                       |                             | _ 8 ×   |  |  |
|-------------------|----------------------|--------------------------------|---------------------------------------------------|---------------------------|---------------------------------------|-----------------------------|---------|--|--|
| The disk usage    | T sitewiz            | zard                           |                                                   | BUILD YOUR SITE           | ACCOUNT & BILLING                     | HELP DESK                   | LOGOUT  |  |  |
| minimiser system. |                      | Disk usage                     |                                                   |                           |                                       |                             | -       |  |  |
|                   | My Sitewizard        | 🌖 Disk Usage                   | 🙆 Usage                                           | minimiser                 | 🕝 Back I                              | 🕝 Back to Tools & Resources |         |  |  |
|                   | Content              | Disk usage mi                  | inimiser                                          | er .                      |                                       |                             |         |  |  |
|                   | Site Settings        | Help                           |                                                   | Web site that are         | veb site that are contributing to its |                             |         |  |  |
|                   | Tools & Resources    | Using the disk usage minimiser | size.                                             |                           |                                       |                             |         |  |  |
|                   |                      |                                | miser                                             | File Downloads            |                                       |                             |         |  |  |
|                   |                      |                                |                                                   | Title                     |                                       | Filesize                    | Actions |  |  |
|                   |                      |                                | Sitewiza<br>Photo ()<br>Title<br>Test<br>photo () | Sitewizard Owners Mar     | nual                                  | 2MB                         | 9       |  |  |
|                   |                      |                                |                                                   | Photo Gallery image       | 5                                     | N                           |         |  |  |
|                   |                      |                                |                                                   | Title Filesiz             |                                       | e                           | Actions |  |  |
|                   |                      |                                |                                                   | Test                      | 27071                                 | bytes                       | 9       |  |  |
|                   |                      |                                |                                                   | photo gallery image 22983 |                                       | bytes                       | 9       |  |  |
|                   |                      |                                |                                                   |                           |                                       |                             |         |  |  |
|                   |                      |                                |                                                   |                           |                                       |                             |         |  |  |
|                   |                      |                                |                                                   |                           |                                       |                             |         |  |  |
|                   |                      |                                |                                                   |                           |                                       |                             |         |  |  |
|                   |                      |                                |                                                   |                           |                                       |                             | -       |  |  |

## **Replacing text within your Web site**

Sitewizard provides you with a tool to replace multiple instances of text on your site.

To replace text on your Web site, follow these steps:

- 1. Click on the **Tools & Resources** option in the navigation menu, and then on the **Replace** option.
- 2. Enter the text that you wish to search for, and then the text that you wish to replace it with. You can also tick the checkboxes to replace the text string in the title, keywords, description and main body.

You should note that the search for text is case-sensitive.

- 3. Click on the **Replace** button to start the replace operation.
- 4. You will be presented with a screen displaying the content affected by the change.

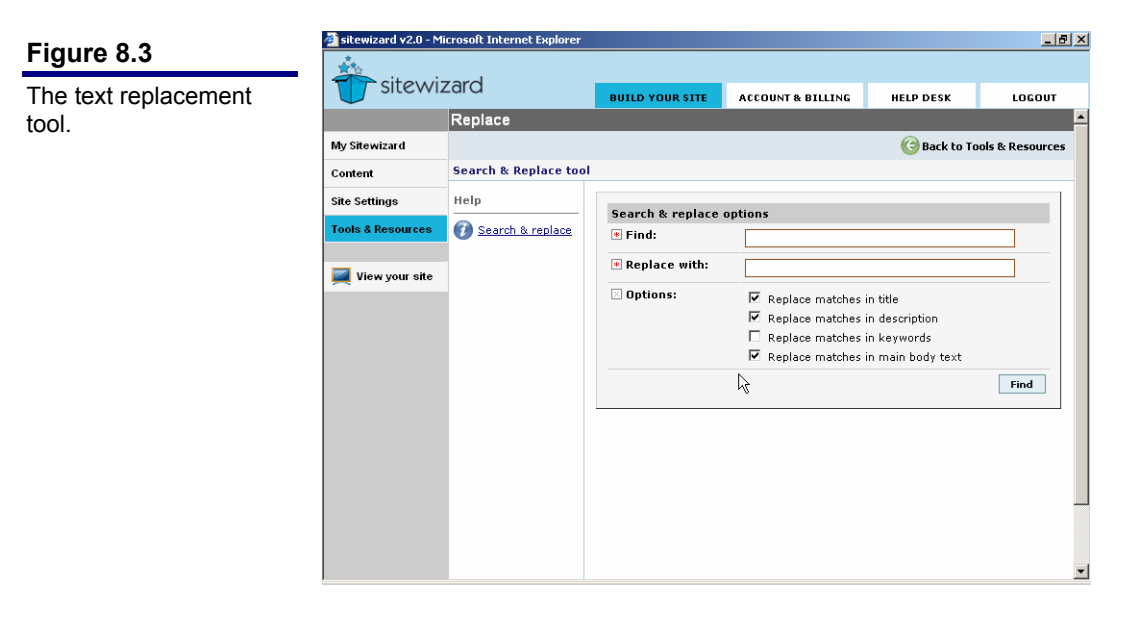

# **Getting help**

# **Sitewizard Helpdesk**

The *Sitewizard* Helpdesk allows you to lodge a support request. Your support request can be about anything related to the *Sitewizard* service.

Once you have lodged a support request, you are able to track its progress from within the *Sitewizard* management console.

Support requests can also be emailed to <u>help@sitewizard.com.au</u>. All messages relating to the support request are also emailed to your account email address.

## Lodging a new support request

To lodge a new support request, follow these steps:

- 1. Click on the **Help Desk** tab in the system toolbar, and then on the **Support Requests** option.
- 2. Click on the Lodge new support request option.
- 3. Enter your contact email address and phone number in the fields provided. These should be pre-populated for you.

Click on the Next button at the bottom of the form.

4. The screen shown allows you to enter your request or information about the problem you are having (Figure 9.1). It is important that you try to be specific as possible.

Click on the Save button once you are satisfied with the information entered.

5. A success screen will be shown. Click on the **Current requests** option in the task panel to list any of your current support requests. The request you just lodged will be shown with a **Pending** status.

| Figure 9.1            | sitewizard v2.0 - Mic                       | crosoft Internet Explorer                                                   |                                                         |                                                         |                 | <u>_8×</u>      |
|-----------------------|---------------------------------------------|-----------------------------------------------------------------------------|---------------------------------------------------------|---------------------------------------------------------|-----------------|-----------------|
| Lodging a new support | T sitewizard                                |                                                                             | BUILD YOUR SITE                                         | ACCOUNT & BILLING                                       | HELP DESK       | LOGOUT          |
| request.              |                                             | Support Requests                                                            |                                                         |                                                         | 🕝 Ba            | ck to Help Desk |
|                       | Lodging a new support request - Step 2 of 2 |                                                                             |                                                         |                                                         |                 |                 |
|                       |                                             | Tasks                                                                       |                                                         |                                                         |                 |                 |
|                       |                                             | Lodge new<br>request     R     Current requests     R     Previous requests | * Category:                                             | •                                                       |                 |                 |
|                       |                                             |                                                                             | * Subject:                                              | How do I change r                                       | ny site design? |                 |
|                       |                                             |                                                                             | Details:     Please describe your     request/incident. | How do I change my site design? I have looks<br>under I |                 | ooks 🔺          |
|                       |                                             | Help                                                                        |                                                         |                                                         |                 |                 |
|                       |                                             | Lodging support<br>requests                                                 |                                                         |                                                         |                 |                 |
|                       |                                             |                                                                             |                                                         |                                                         |                 | -               |
|                       |                                             |                                                                             | < Previous Step                                         |                                                         |                 | Save            |
|                       |                                             |                                                                             |                                                         |                                                         |                 |                 |
|                       |                                             |                                                                             |                                                         |                                                         |                 |                 |
|                       |                                             |                                                                             |                                                         |                                                         |                 |                 |
|                       |                                             |                                                                             |                                                         |                                                         |                 | •               |

#### Tracking the progress of your support request

Once you have lodged a support request, you can track its progress at any time. Simply follow these steps:

- 1. Click on the **Help Desk** tab in the system toolbar, and then on the **Support Requests** option.
- 2. Click on the View current requests option to list any current support requests (Figure 9.2).

| Figure 9.2               | sitewizard v2.0 - Mi | icrosoft Internet Explorer                                                  |             |                     |                   |                           | _ @ ×            |  |  |
|--------------------------|----------------------|-----------------------------------------------------------------------------|-------------|---------------------|-------------------|---------------------------|------------------|--|--|
| Tracking the progress of | sitewizard           |                                                                             | BUILD YOU   | R SITE              | ACCOUNT & BILLING | HELP DESK                 | LOGOUT           |  |  |
| a request.               |                      | Support Requests                                                            |             |                     |                   |                           | ·                |  |  |
|                          |                      |                                                                             |             |                     |                   | 🥝 В                       | ack to Help Desk |  |  |
|                          |                      | View current support requests                                               |             |                     |                   |                           |                  |  |  |
|                          |                      | Tasks                                                                       | Current req | uests               |                   | Displaying records 1 to 1 |                  |  |  |
|                          |                      | Lodge new<br>request      Current requests      Previous requests      Help | ID          | ID Subject          |                   | Date Lodged               | Status           |  |  |
|                          |                      |                                                                             | SW00004081  | Horlindo<br>destan? | I change my site  | 14/03/2003<br>10:54:02    | In Progress      |  |  |
|                          |                      |                                                                             |             |                     |                   |                           |                  |  |  |
|                          |                      |                                                                             |             |                     |                   |                           |                  |  |  |
|                          |                      | D Lodging support                                                           |             |                     |                   |                           |                  |  |  |
|                          |                      |                                                                             |             |                     |                   |                           |                  |  |  |
|                          |                      |                                                                             |             |                     |                   |                           |                  |  |  |
|                          |                      |                                                                             |             |                     |                   |                           |                  |  |  |
|                          |                      |                                                                             |             |                     |                   |                           | _                |  |  |
|                          |                      |                                                                             |             |                     |                   |                           |                  |  |  |
|                          |                      |                                                                             |             |                     |                   |                           | -                |  |  |

#### **Sending messages**

When you first create a support request, either by email or via the management console, a message is also attached to it.

This message can be thought of as your original question. The person answering the support request will send another message to you in reply, and you can in turn send one back (and so on).

If a message has been sent to you, you will receive it by email. You can reply to this message from within your email client or you can login to the management console and reply to it there.

To add a new message to a support request, either in addition to your original request or in reply to a message, please follow these steps:

- 1. Click on the **Help Desk** tab in the system toolbar, and then on the **Support Requests** option.
- 2. Click on the View current requests option to list any current support requests.
- 3. Click on the support request's subject to load it.
- 4. The support request information screen will be loaded. Beneath the information, the message traffic for the request is shown (Figure 9.3).

- 5. You can either click on a message title to load a specific message (and reply to that) or add a completely new message either way the message addition form will be the same.
- 6. Click on the Reply/Add new message option in the task panel.
- 7. A message addition form will be loaded (Figure 9.4). Type subject and message in the fields provided and click on the **Save** button.
- 8. Once the message has been added to the request, it will now notice it at the bottom of the message traffic listing for the request.

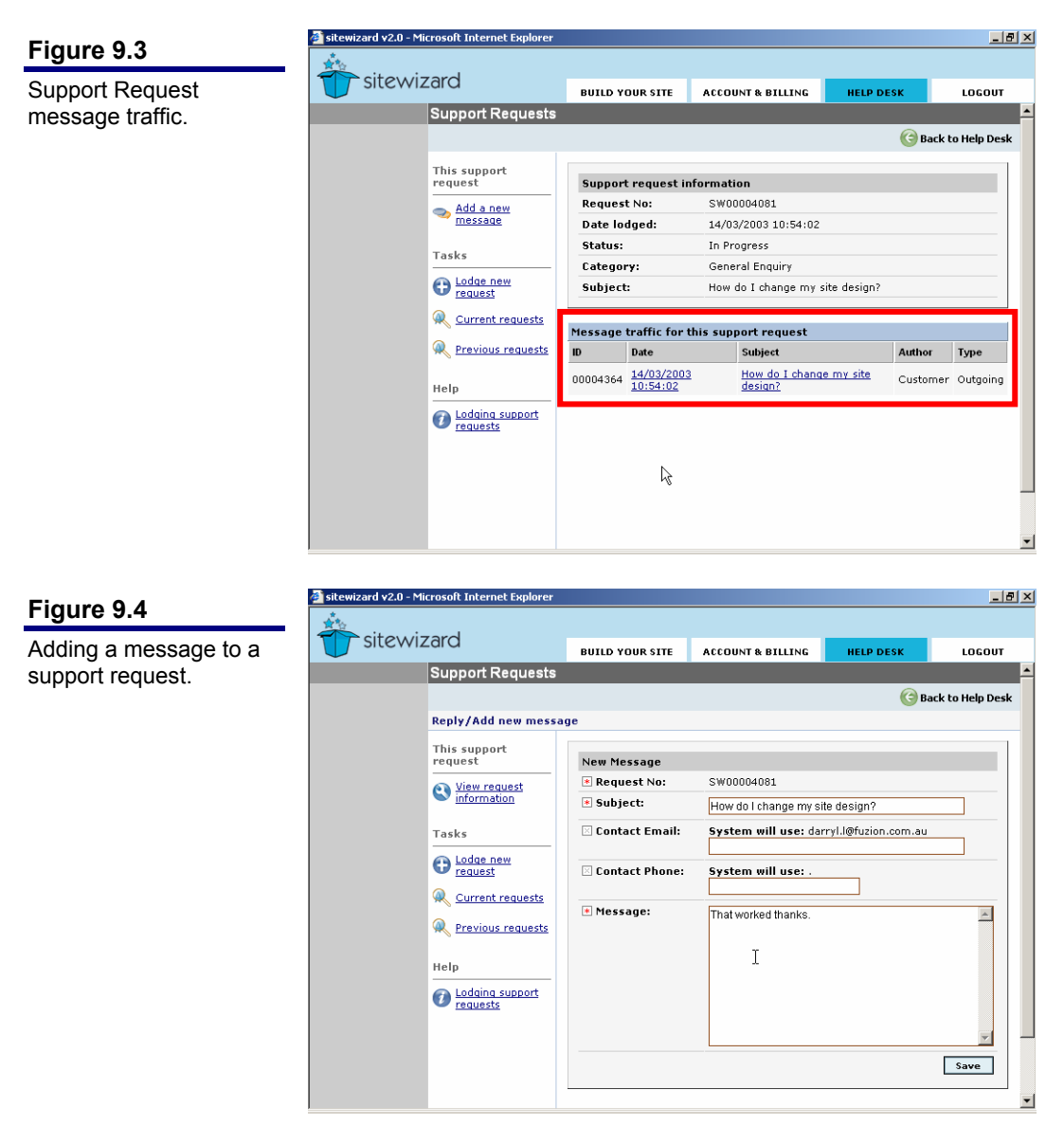

# **Online Help**

*Sitewizard* has a comprehensive help system that is built into the management console. The help provided is sensitive to what action you are performing at any time.

A help icon **()** is shown in the task panel whenever help is available. Simply click on the icon to load the online help system.

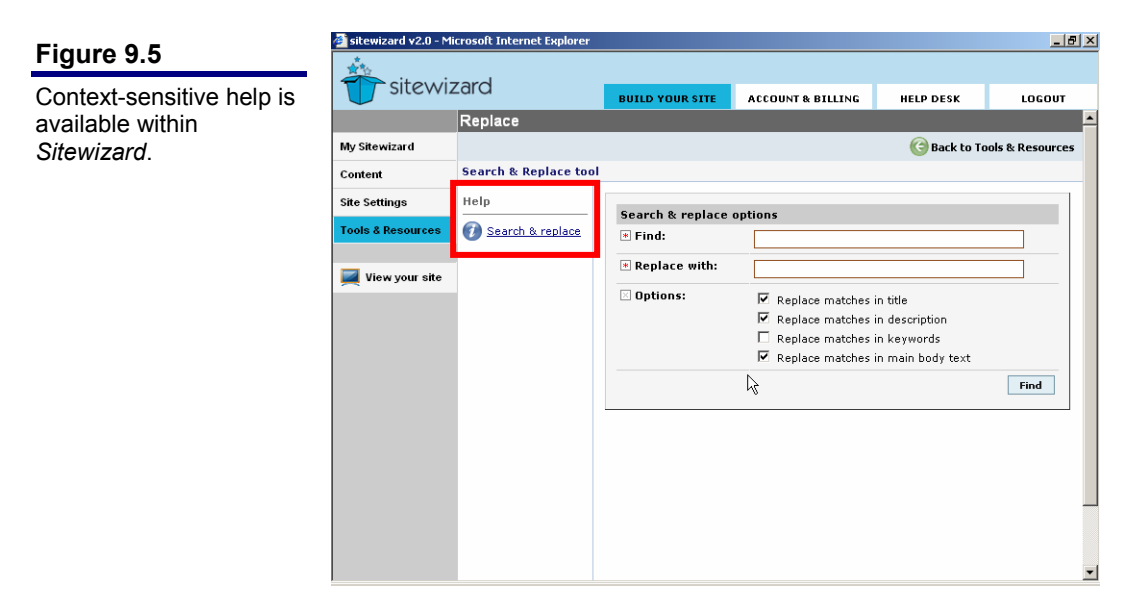

## Loading the online help system

To load the help system, simply follow these steps:

- 1. Click on **Help** icon *Q* for the help topic that you wish to load.
- 2. The help system will be loaded in a new window aligned to the right of the screen (Figure 9.6).

This window is split into two panels. On the left-hand-side the table of contents are shown for the "topic" the help page you are loading belongs to.

The right-hand-side of the window contains the help page.

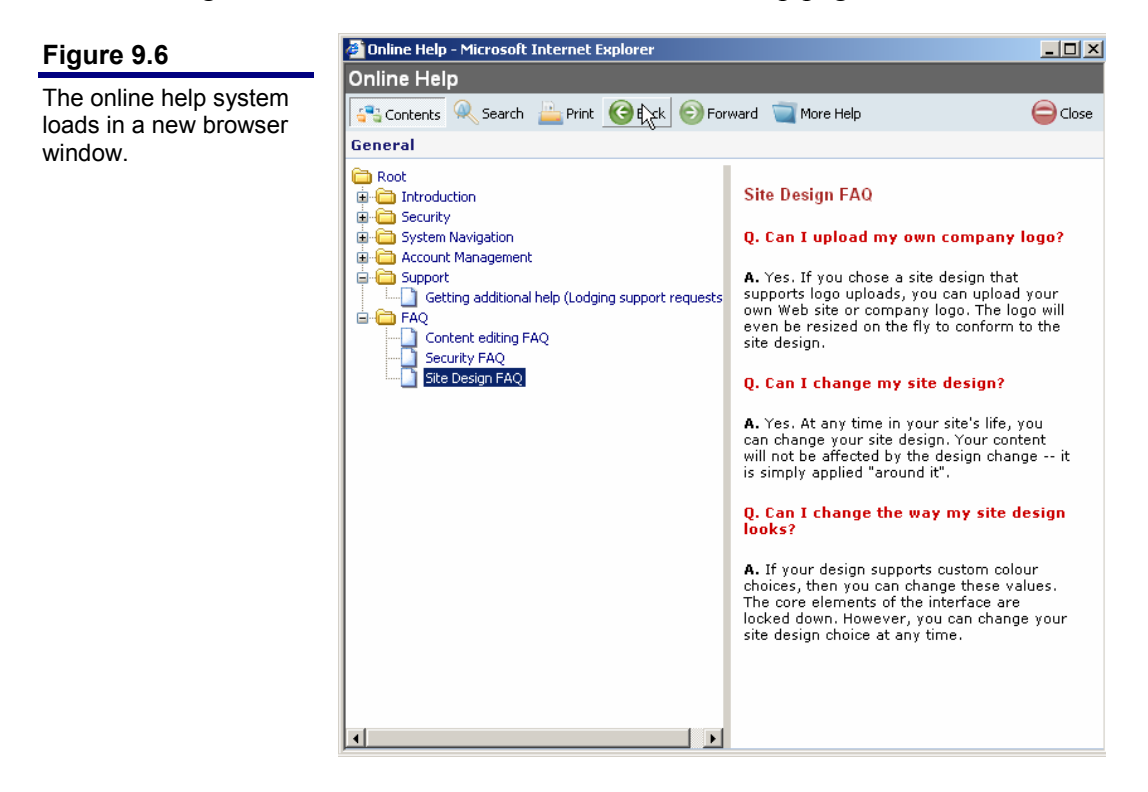

#### Loading other help pages

To load another help page, follow these steps:

- 1. Load the online help system (as discussed in *Loading the online help system*, pg. 39).
- 2. Click on the help page title in the Table of Contents tree.

#### Loading other topics (more help)

Whenever you load the online help system, you are loading what is called a "Help Topic". The help page and Table of Contents tree belong to this topic.

Additional topics contain more information about particular functions within Sitewizard.

To load another topic, follow these steps:

- 1. Load the online help system (as discussed in Loading the online help system, pg. 39).
- 2. Click on the More Help button in the toolbar (Figure 9.7).
- 3. Choose the topic you wish to use (Figure 9.8).
- 4. The help system will then be refreshed to reflect the new topic choice (Figure 9.9).

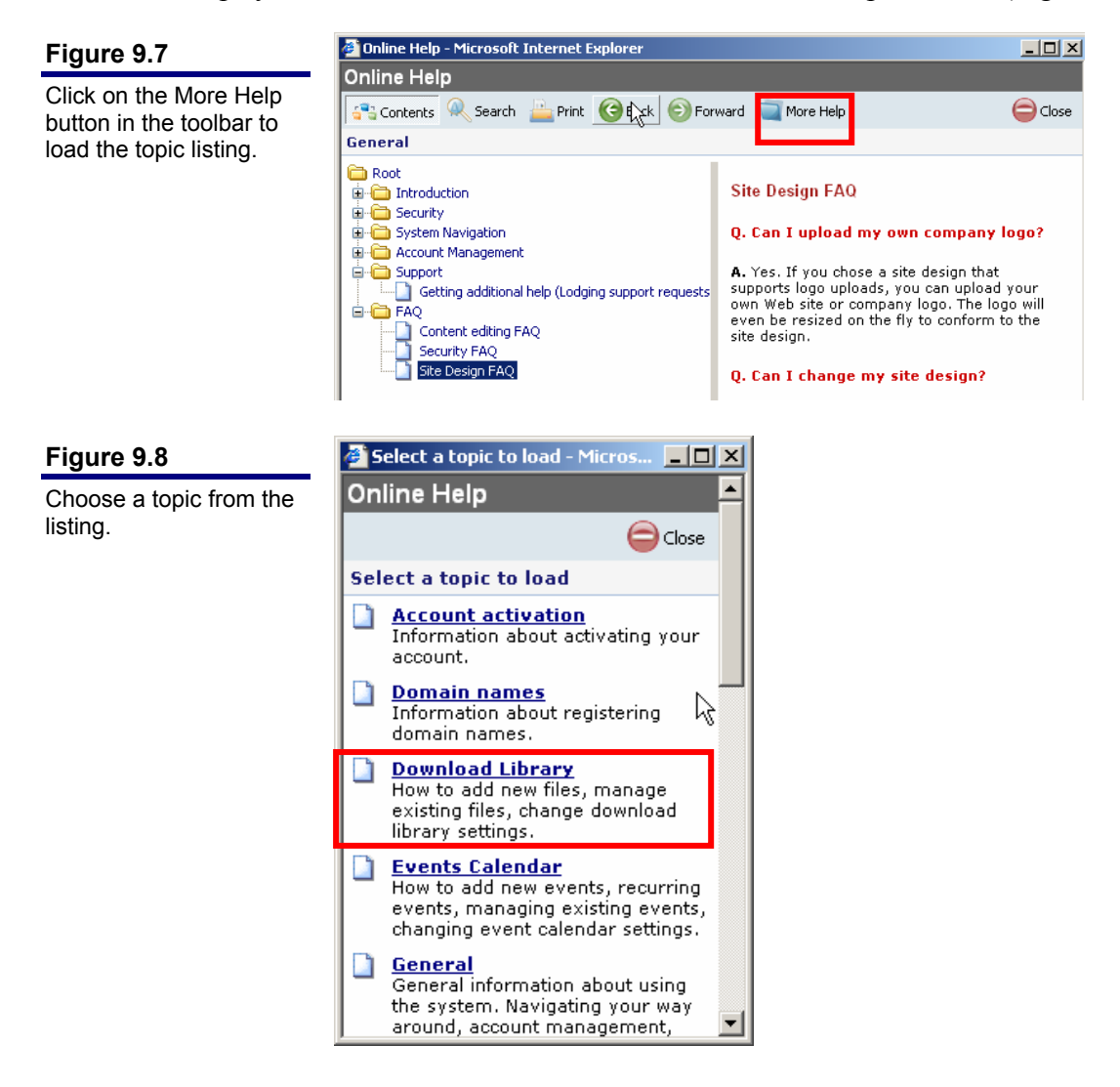

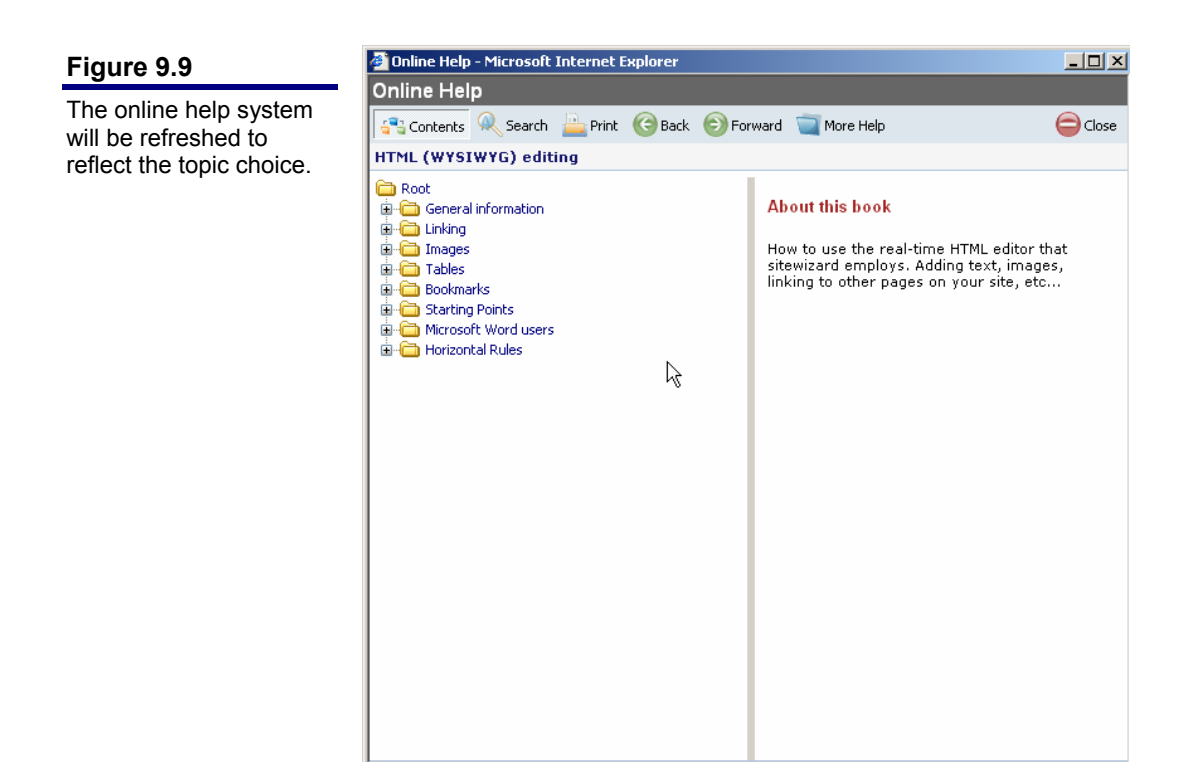

## **Searching for help**

You are not limited to browsing for the help you want. The online help system allows you to search within the current topic.

To search for help within the current topic, follow these steps:

- 1. Load the online help system (as discussed in Loading the online help system, pg. 39).
- 2. Click on the **Search** button in the toolbar (Figure 9.10).
- 3. Enter the keyword you wish to search for and then click on the Find button.
- 4. The results of your search will be shown in the left-hand panel. Clicking on the page title will load the help page in the right-hand panel.

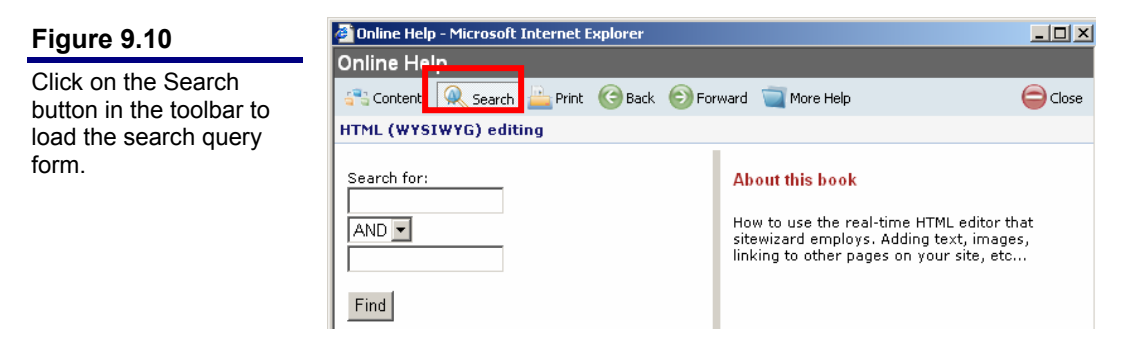